# INTERNET-BASED DATABASE FOR THE STUDY OF LAPITA POTTERY

Using the search function

## GO TO

# "HTTP://LAPITA.RCHSS.SINICA.EDU.TW/WEB/"

## & CLICK "DATABASE SEARCH"

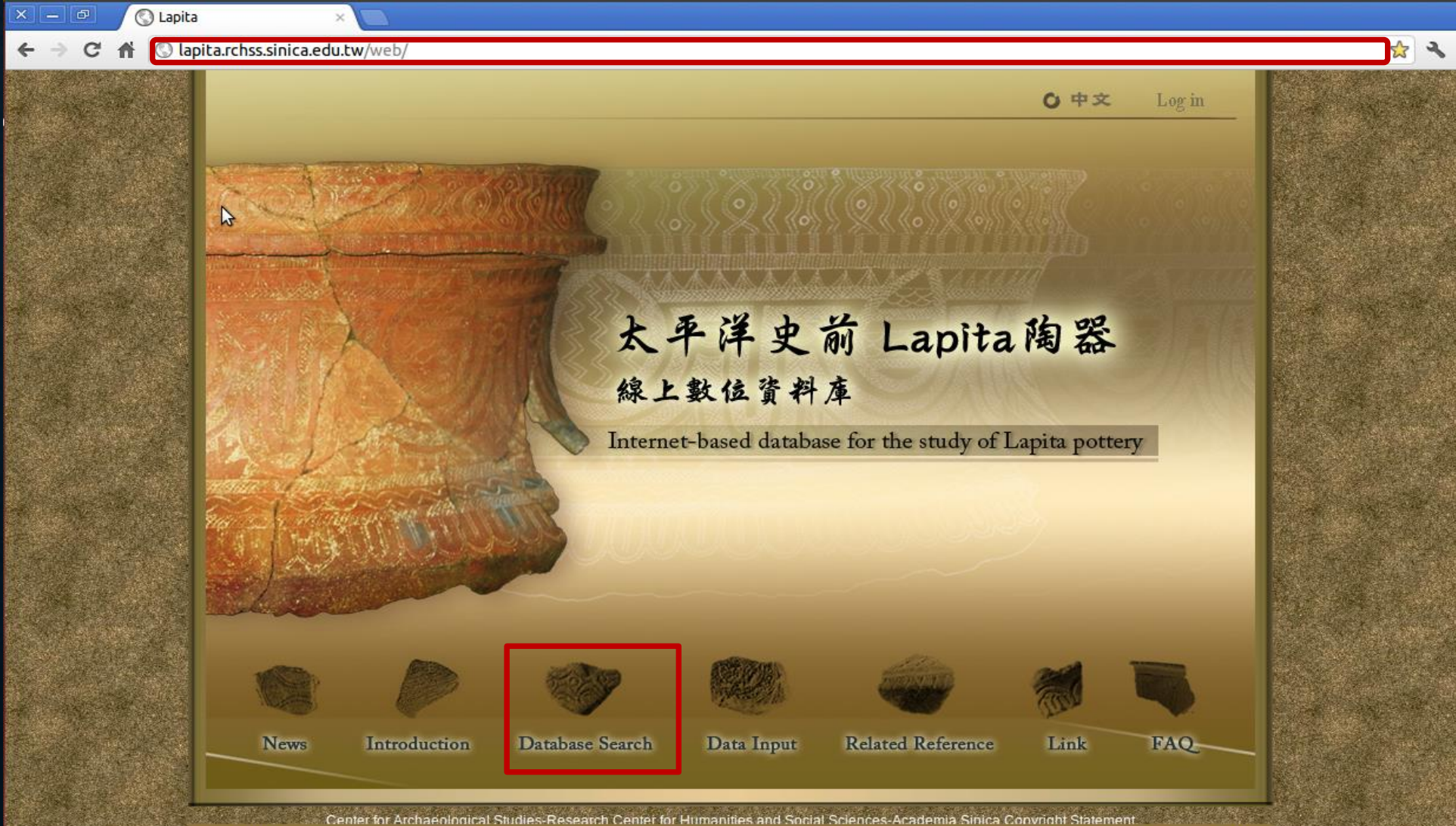

some minor bugs and finalizing the texts for each part of this web site. Please feel free to test it and let us know what other functions may be needed. Due t

# CLICK "DATABASE SEARCH" BUTTON

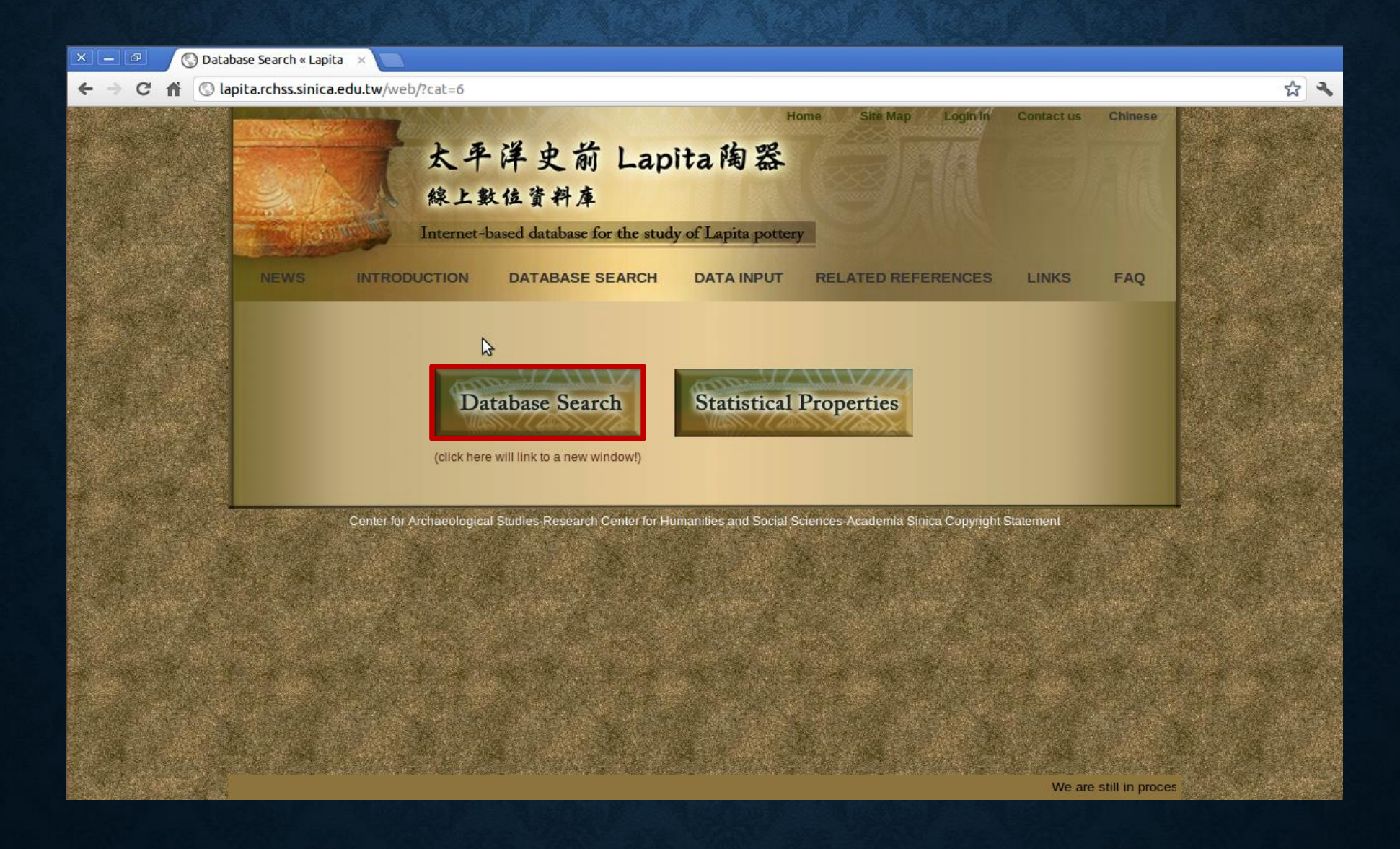

By clicking on a designate site, a window with a hyperlink(More info) of the site will pop up. The hyperlink will link to a web page for **Database Search** further details. (see the next page) Basic Adv.  $\uparrow$ < \* → Geography  $\mathbf{V}$ choose one +SE-RF-6(RL6) Country More info 門海 Island groups 索羅門群島 Island choose one Description(Text) Site Description Mmt. of Area (Square Meter) i紐 亞 Culture Type choose one POWERED BY Boogle Excavation Information Year(EX. 1971) Enable/Disable Excavator(Text) Clear Search

4

### **Geographical Information**

| Geographical   | Coordinate | Longitude : 10°17'38.14"s           |  |
|----------------|------------|-------------------------------------|--|
| System         |            | Latitude : 166°18'55.41"e           |  |
|                |            | Height Above Sea Level : 31 meters  |  |
| Country        |            | Solomon Island                      |  |
| Region         |            | Reef Is- Ngambelipa island Ngamanie |  |
| Brief Descript | ion        |                                     |  |

Photograph(s)

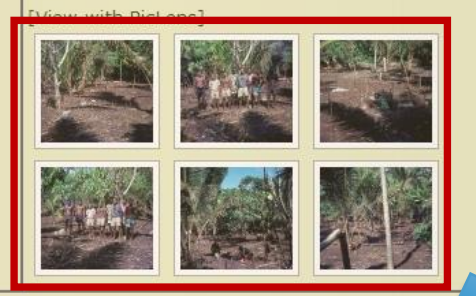

### Site Information

rarily unavailable from Sa

| Distribution of Remain(s) |                                                                    |
|---------------------------|--------------------------------------------------------------------|
| Approximate Size          |                                                                    |
| Preservation Condition    |                                                                    |
| Culture Type(s)           | Lapita                                                             |
| C14Date(s)                | 680±67BC                                                           |
| Artifact Type(s)          |                                                                    |
| Ceramic Type(s)           |                                                                    |
| Cultural informa          | ation                                                              |
| Significance              |                                                                    |
| Note                      |                                                                    |
| Brief Research History    |                                                                    |
| Reference(s)              |                                                                    |
| To Sunday (2/9-0) as      | our best institute is going to repair parts of its electricity sys |

When click the picture, it becomes a photo slide show. Like the picture below.

ographical Information

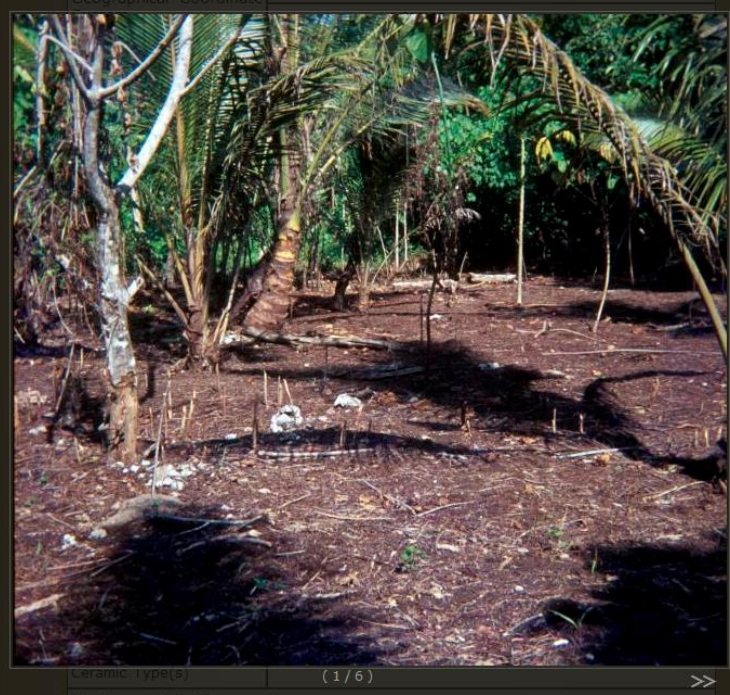

Cultural information

Significance

# **BASIC SEARCH:** SEARCH SHERD BY GEOGRAPHICAL INFORMATION

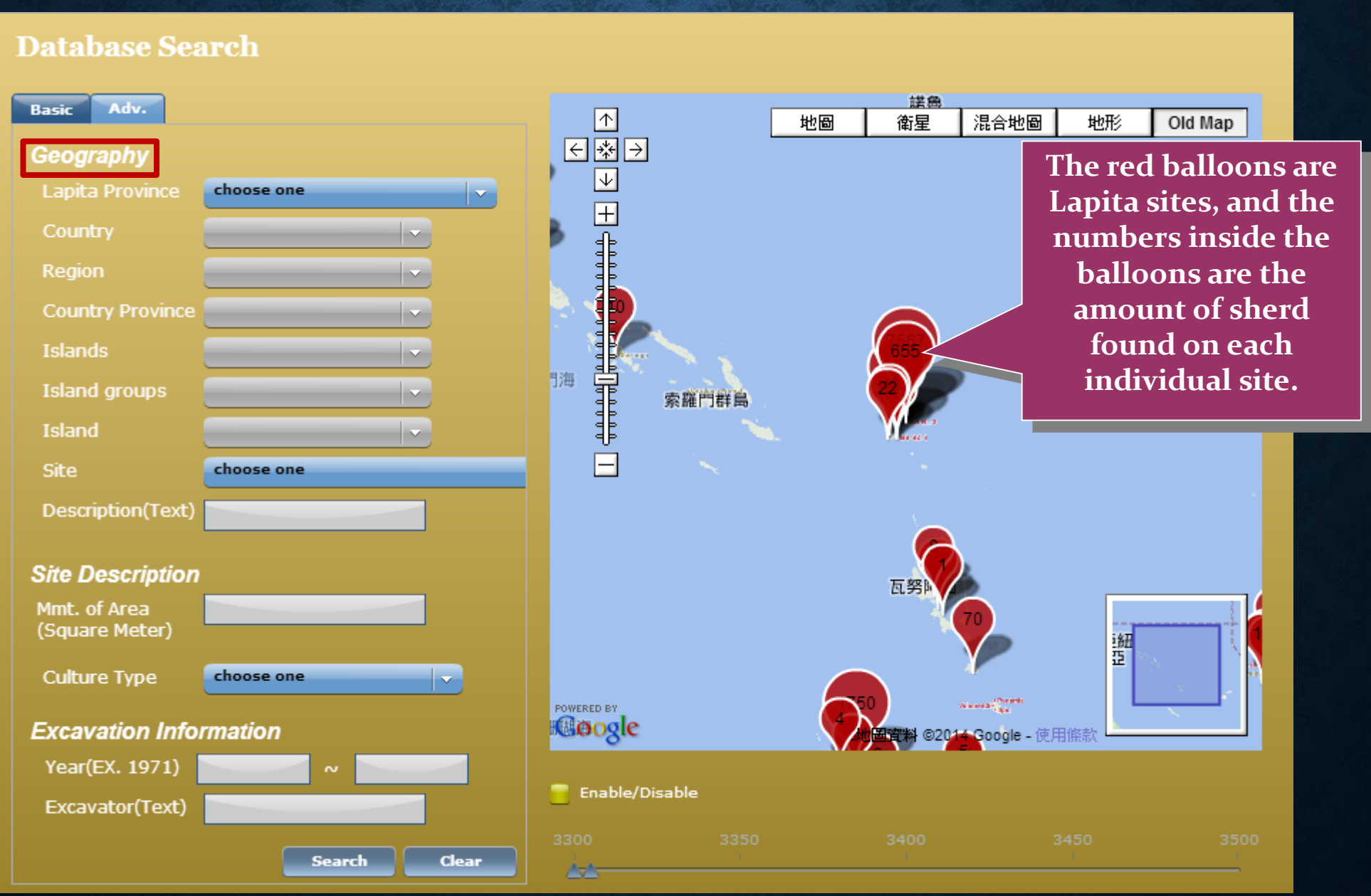

# **CHOOSE A LAPITA PROVINCE**

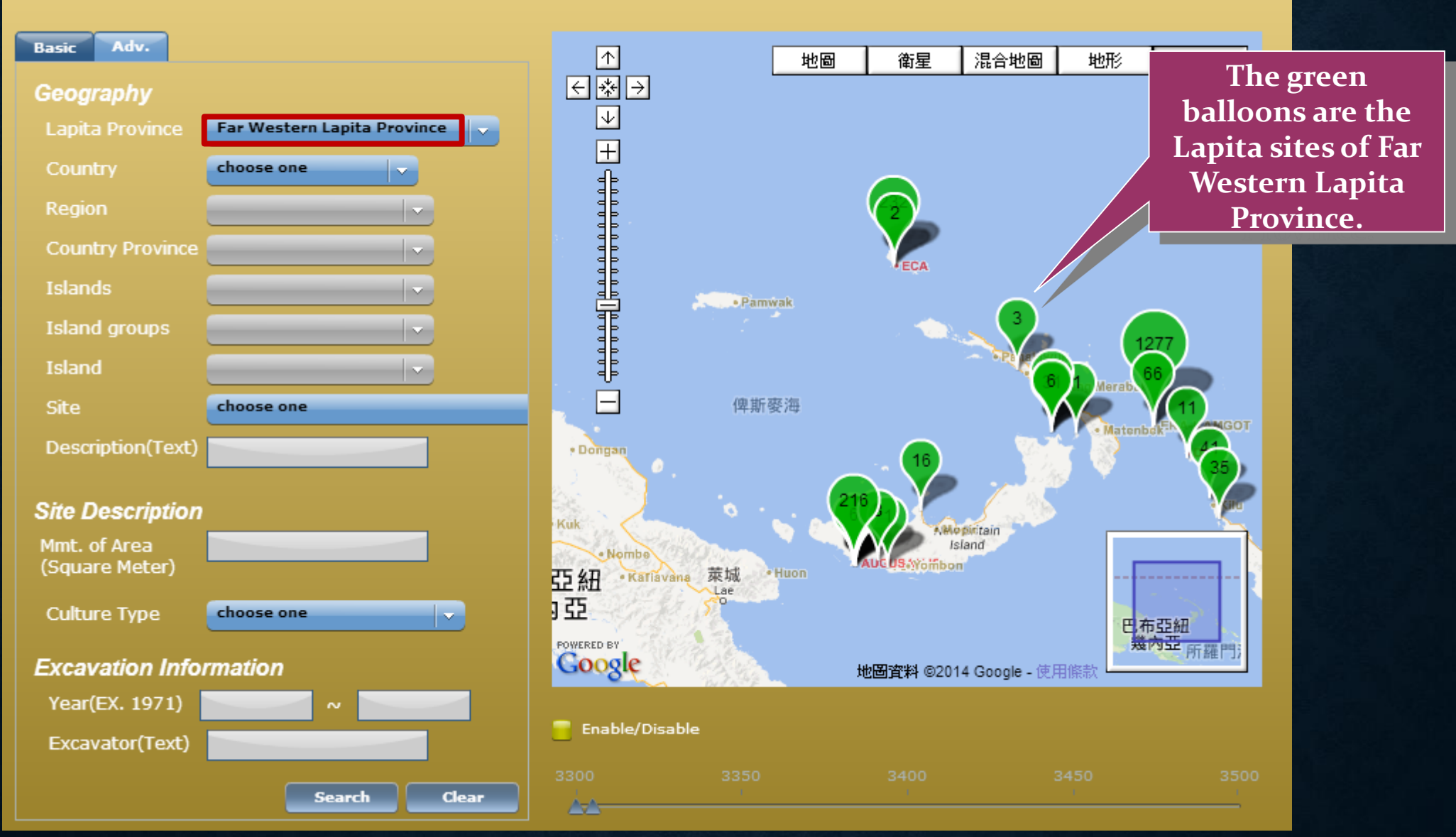

# COUNTRY

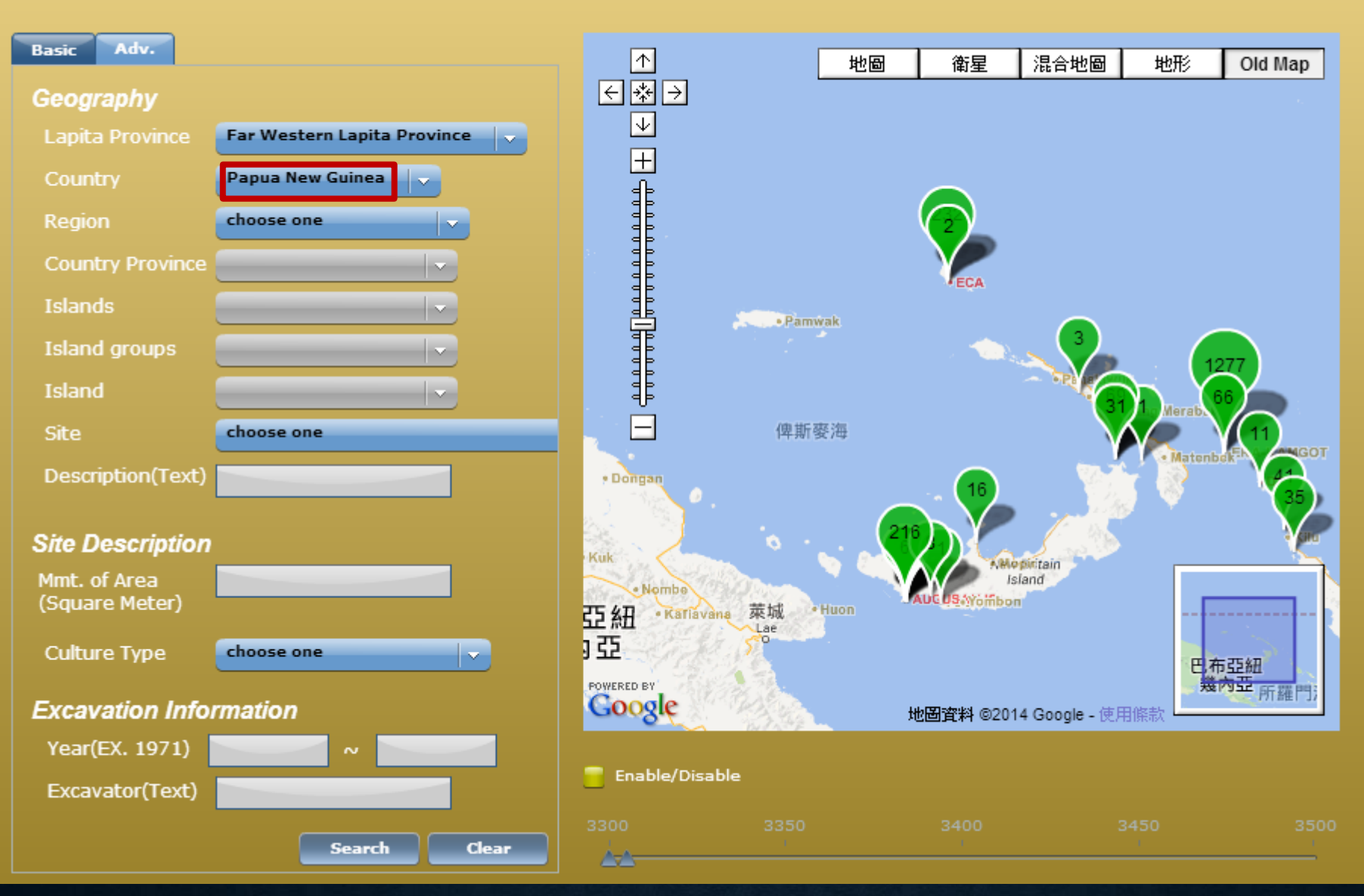

# REGION

地形

Old Map

索羅門群島

巴布亞紐

幾內亞

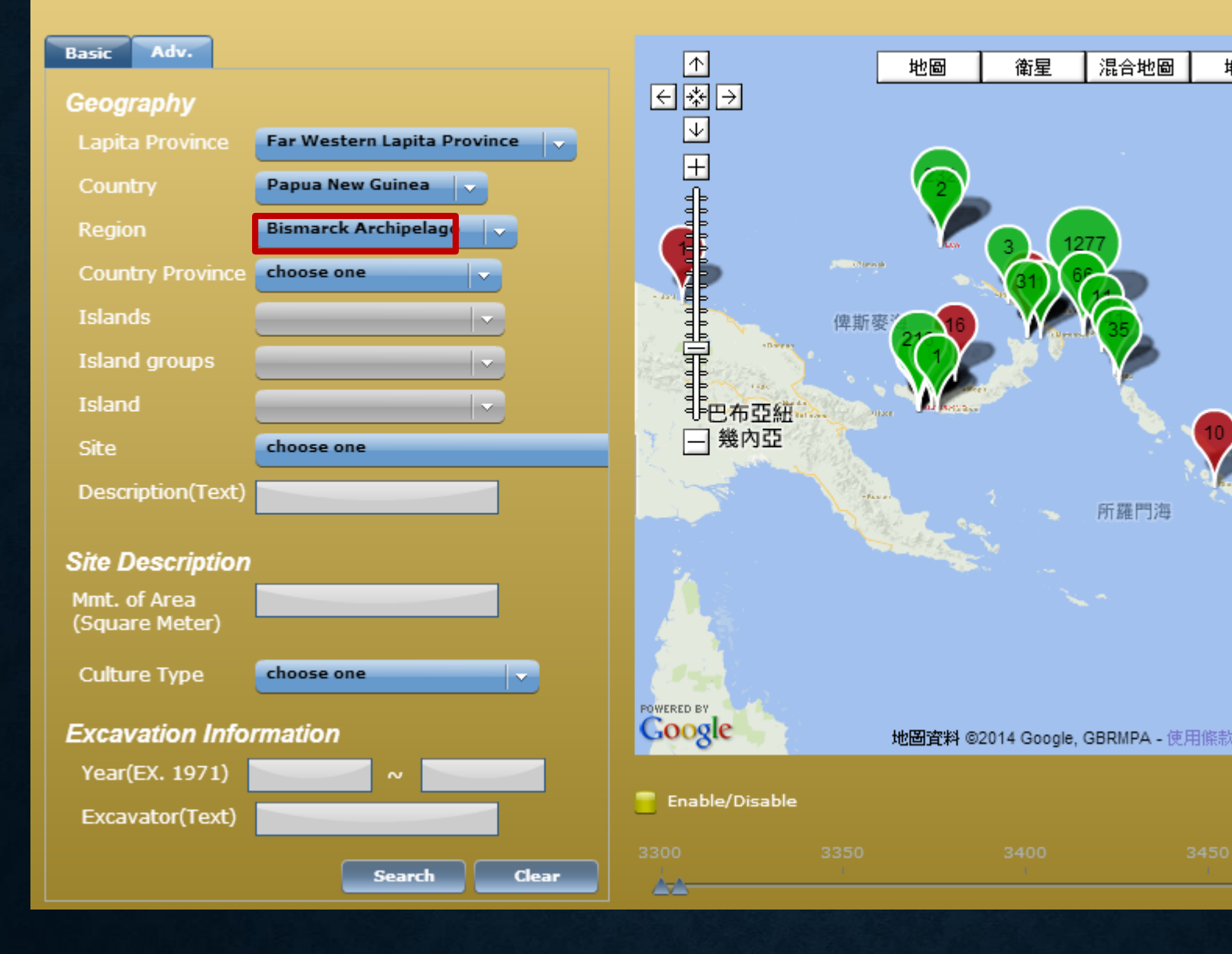

# **COUNTRY PROVINCE**

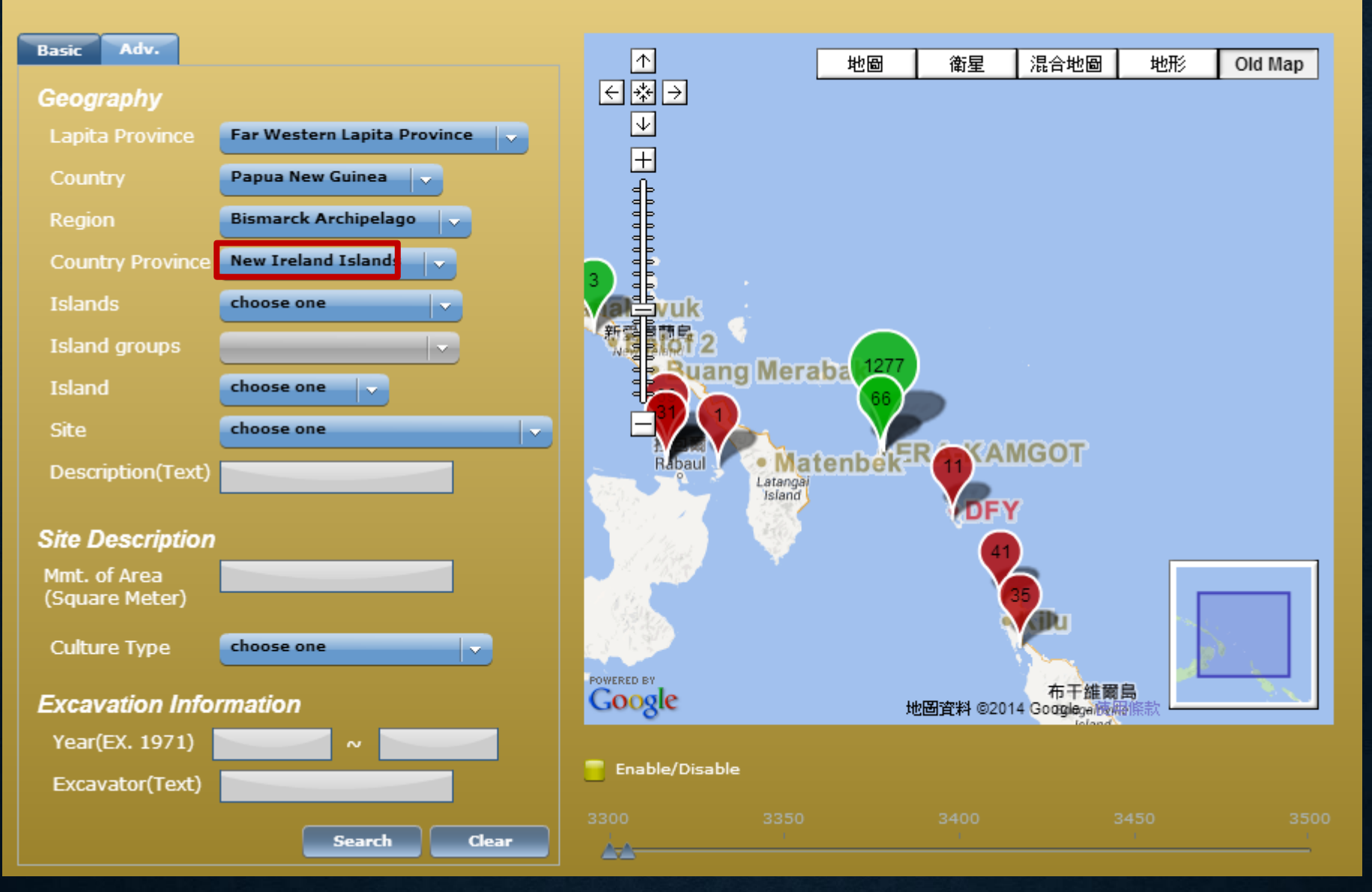

# ISLANDS

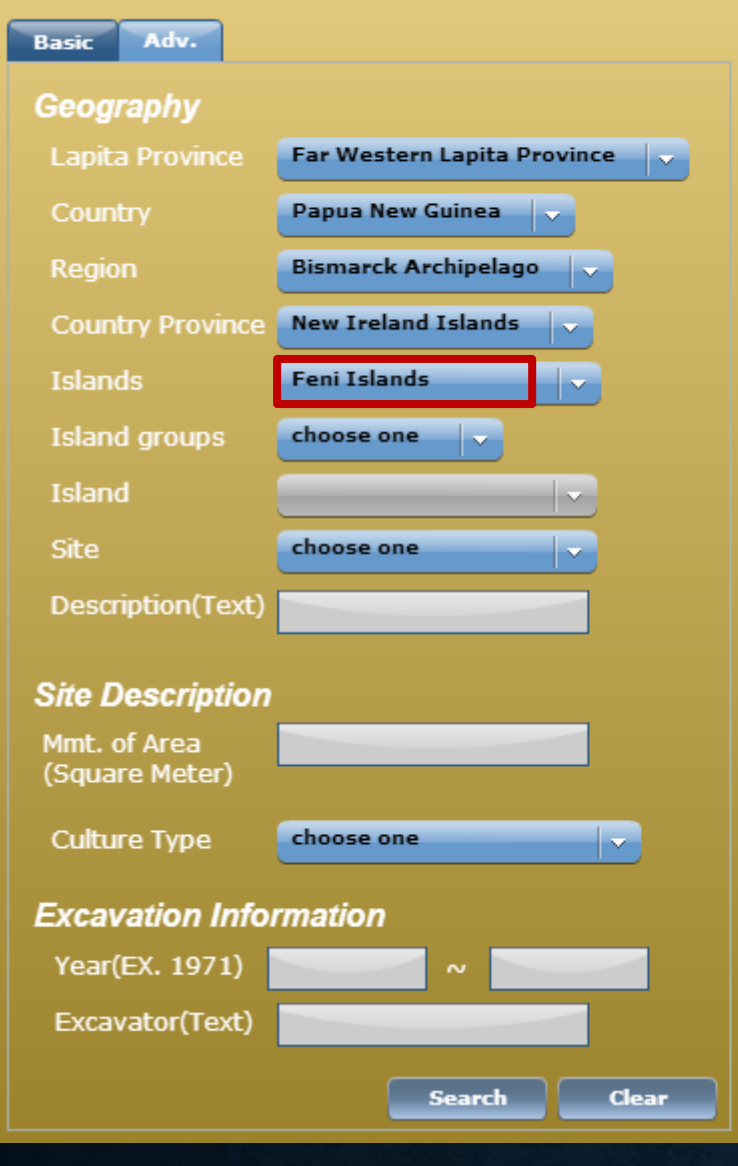

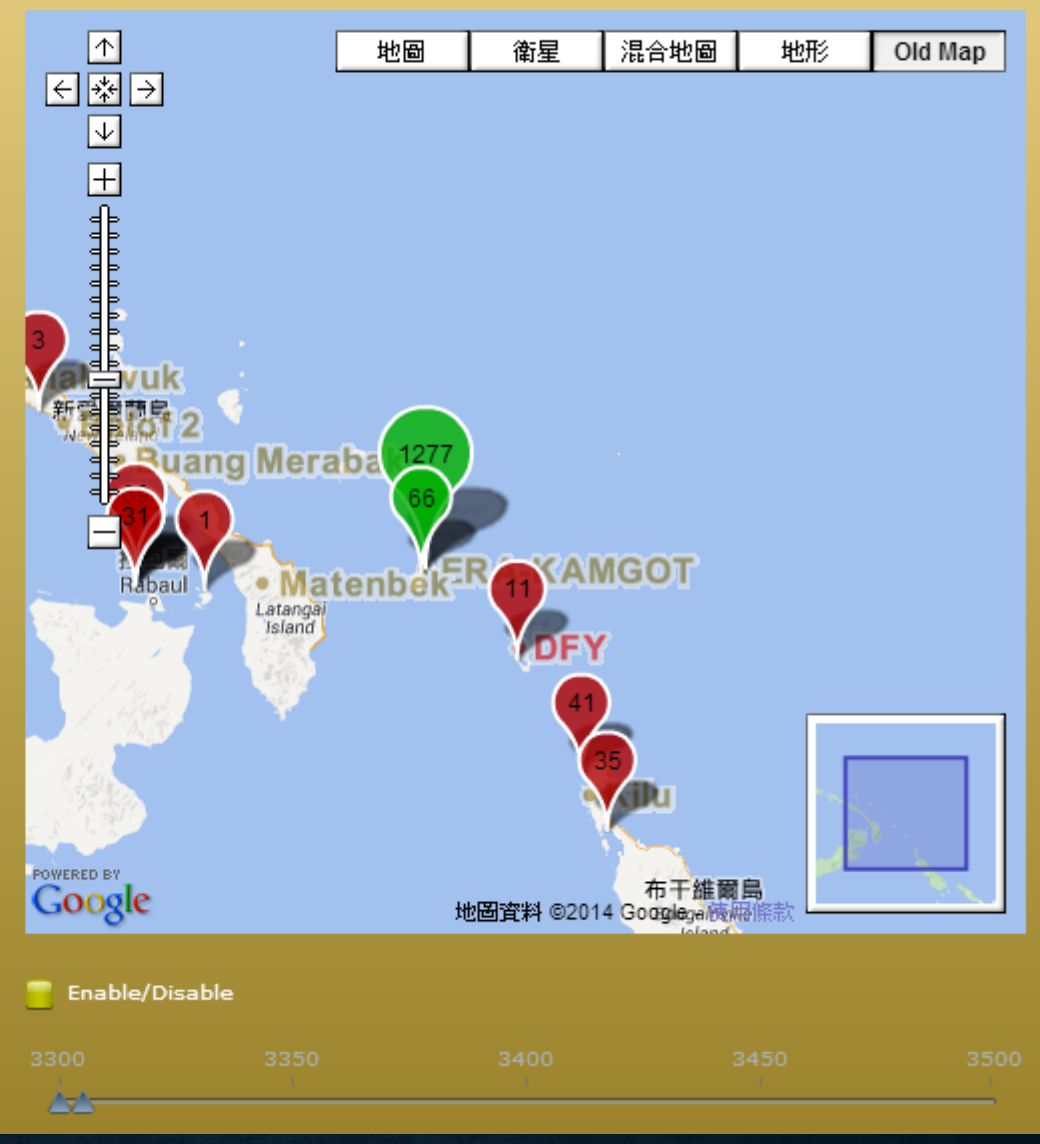

# **ISLAND GROUPS**

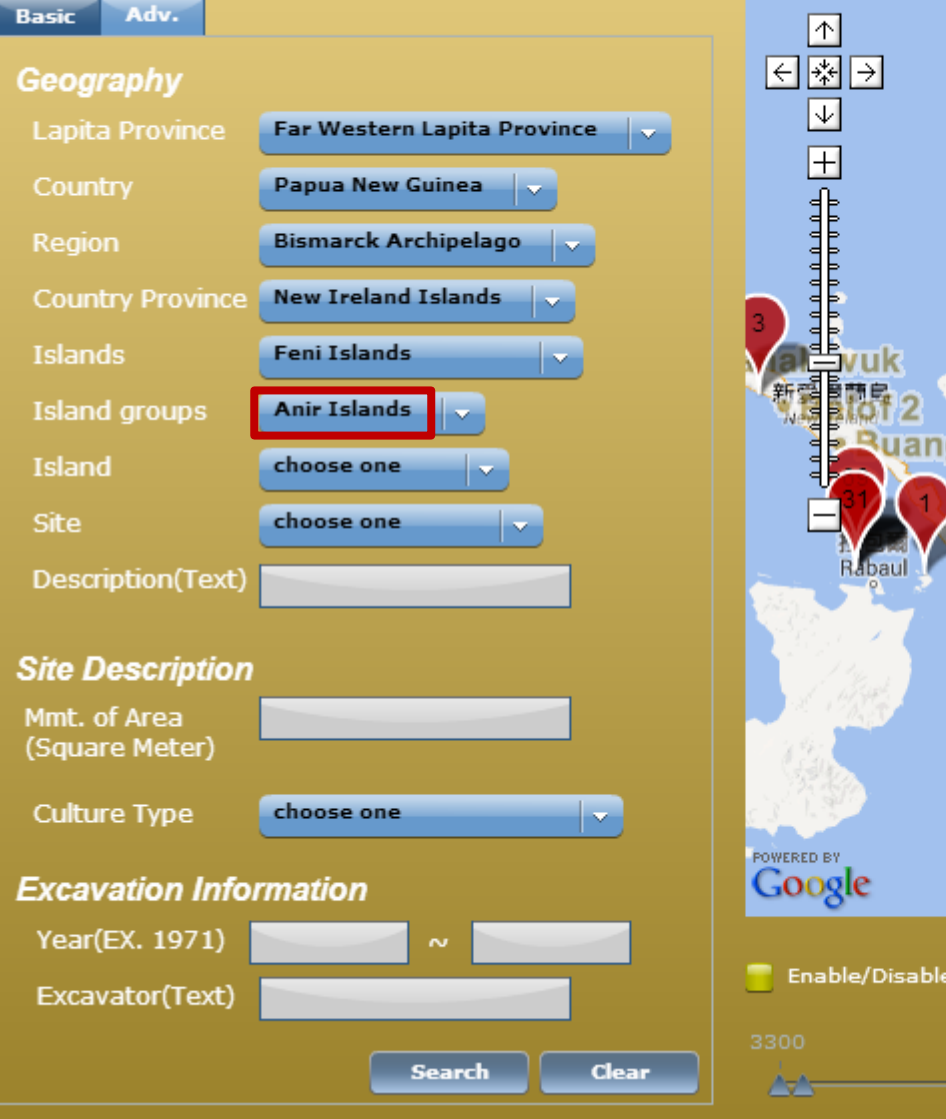

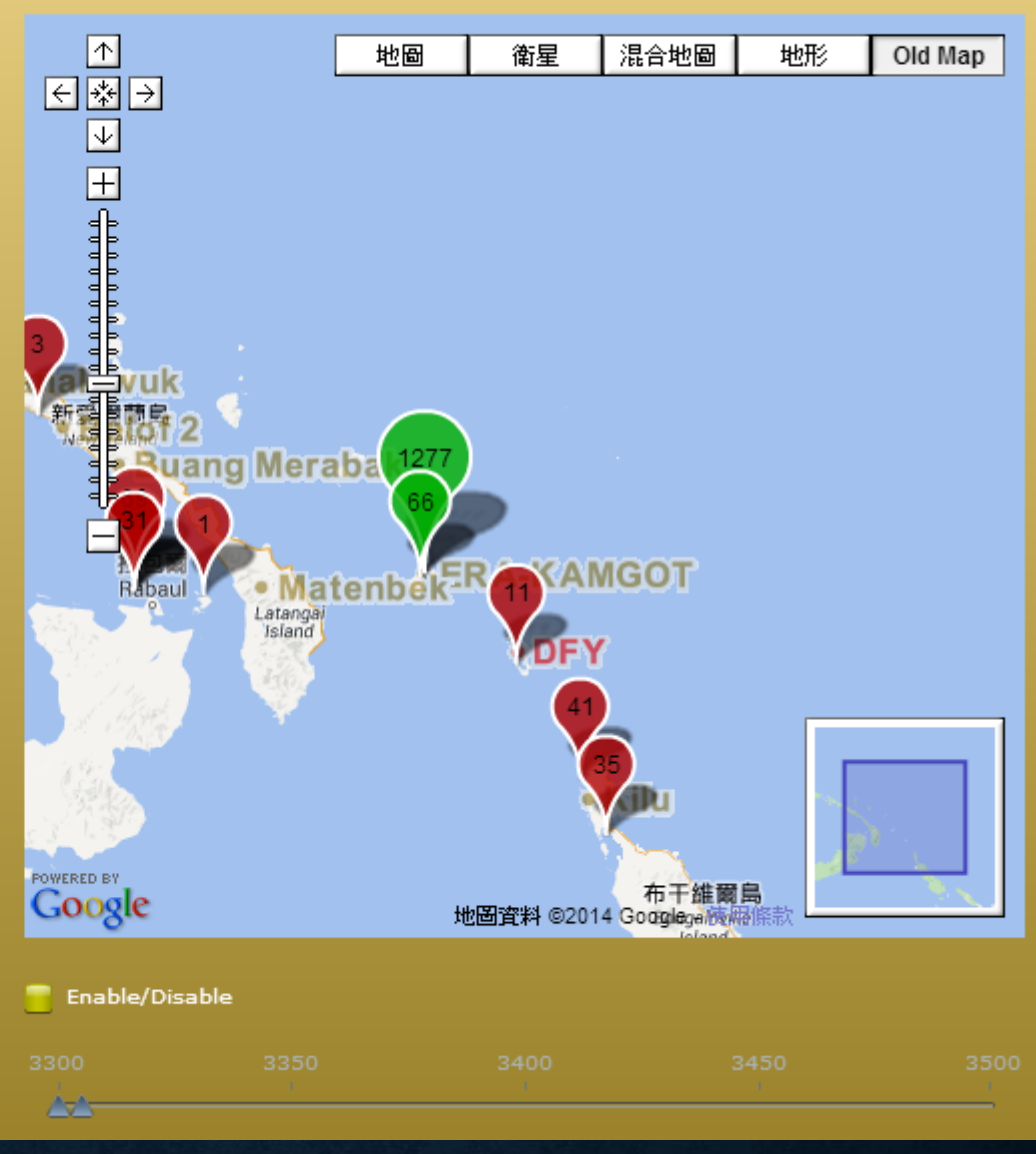

# ISLAND

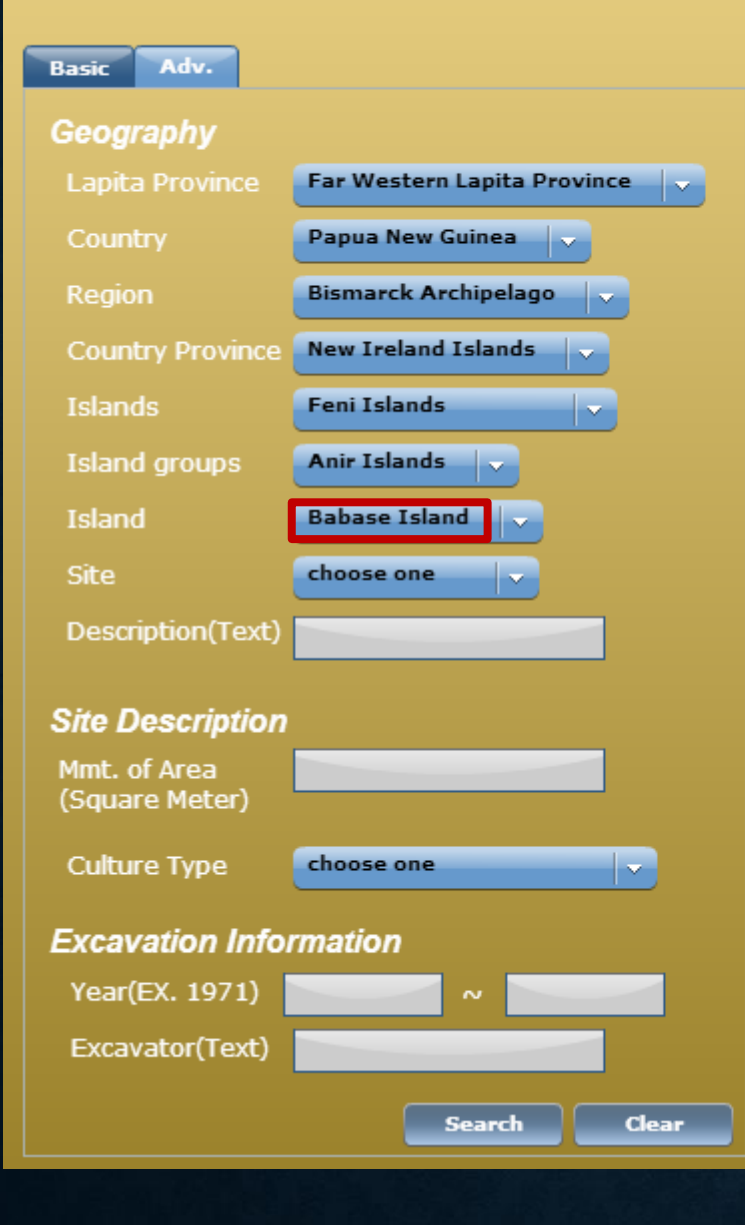

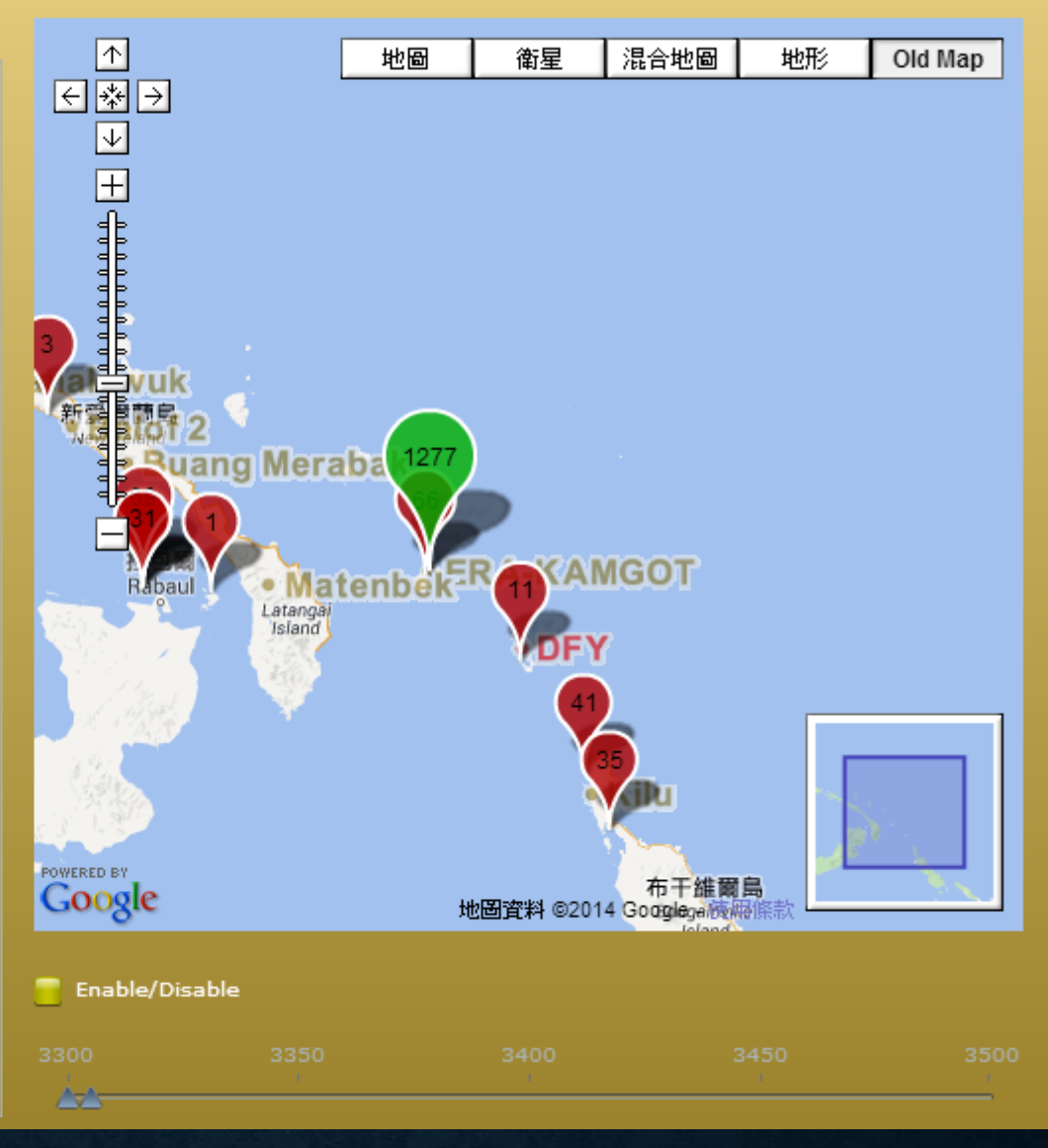

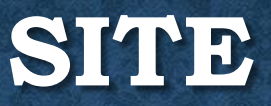

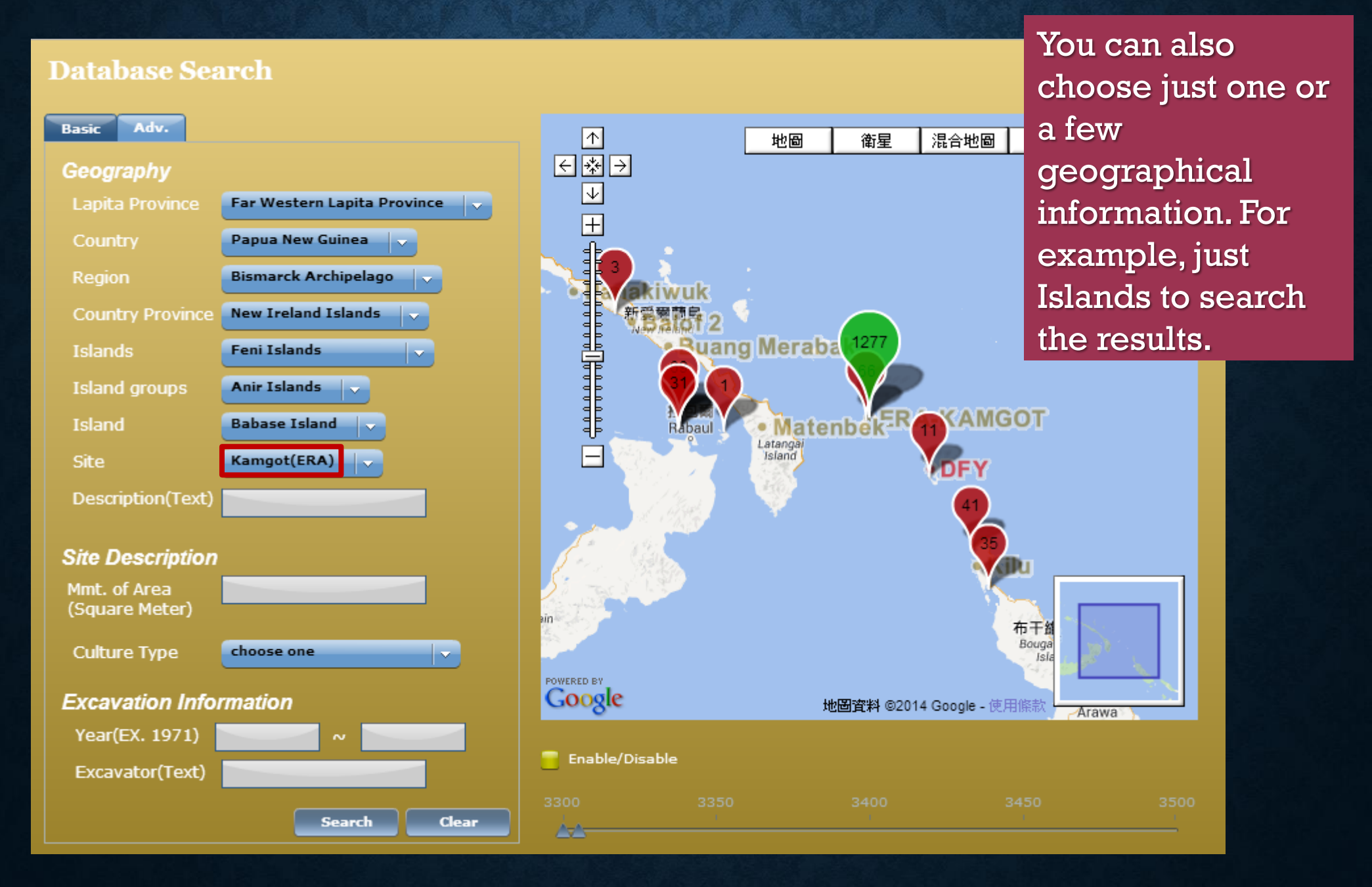

# POINT-AND-DOUBLE CLICK ON DESIGNATE LOCATION

| Basic Adv.                     | 1              | 地圖 衛星 混合地         | 2圖 地形 Old Ma | q           |
|--------------------------------|----------------|-------------------|--------------|-------------|
| Geography                      | ∈₩∋            | · · · ·           |              |             |
| Lapita Province choose one     |                | SE-RF-2(RL2)      |              |             |
| Country 🔽                      | <br>           |                   |              |             |
| Region 🔽                       |                | More info         |              |             |
| Country Province               |                |                   |              |             |
| Islands                        |                | 7567              |              |             |
| Island groups                  |                |                   |              |             |
| Island                         |                | BS-RL-            |              |             |
| Site choose one                |                | 48 951            | Status at    | fter double |
| Description(Text)              |                |                   | aliaking o   | nco pickod  |
|                                |                | BS-SZ-8           |              |             |
| Site Description               |                |                   | the color    | turns from  |
| Mmt. of Area<br>(Square Meter) |                |                   | red to       | o green     |
| Culture Type choose one        |                | <u>#</u> *        | -KCH 2       |             |
|                                | POWERED BY     |                   |              |             |
| Excavation Information         | Google         | 地圖資料 ©2014 Google | - 使用條款       |             |
| Year(EX. 1971) ~ ~             |                |                   |              |             |
| Excavator(Text)                | Enable/Disable |                   |              |             |
| Search Clear                   | 3300           |                   |              | 3500        |
|                                | <u>22</u>      |                   |              |             |

# Selecting Multiple Sites

|                                |              |                | Ctrl + mo | ousedown and                     | l Drag the |        |
|--------------------------------|--------------|----------------|-----------|----------------------------------|------------|--------|
| Basic Adv.                     |              | <b></b>        | mouse t   | o produce a fr                   | ame that   | Мар    |
| Geography                      |              | ⋲⋇⋺            | CO        | vers target are                  | eas.       |        |
| Lapita Province                | choose one   | $\mathbf{A}$   |           |                                  |            |        |
| Country                        |              |                | •         |                                  | 7567       |        |
| Region                         |              |                |           |                                  |            |        |
| Country Province               |              |                |           | BS-R                             | L-6 BS-RL- | 3      |
| Islands                        |              |                |           | $\checkmark$                     |            |        |
| Island groups                  |              |                |           |                                  |            |        |
| Island                         |              |                |           |                                  |            |        |
| Site                           | choose one   | Ξ              | (48       |                                  |            |        |
| Description(Text)              |              |                | Y         | 951                              |            |        |
| Site Description               |              |                |           | 恩德島<br>Nendo<br>S-SZ-10<br>BS-SZ | -8         |        |
| Mmt. of Area<br>(Square Meter) |              |                |           | V                                |            | • BB-R |
| Culture Type                   | choose one   |                |           |                                  |            | S-8Z-8 |
| Excavation Info                | rmation      | POWERED BY     |           | 地圖資料 ©2014 Google - 1            | 使用條款       | -      |
| Year(EX. 1971)                 | ~            |                |           |                                  |            |        |
| Excavator(Text)                |              | Enable/Disable |           |                                  |            |        |
|                                | Search Clear | 3300           | 3350      | 3400                             | 3450       | 3500   |
|                                |              |                |           |                                  |            |        |

# **SEARCH BY SITE DESCRIPTION**

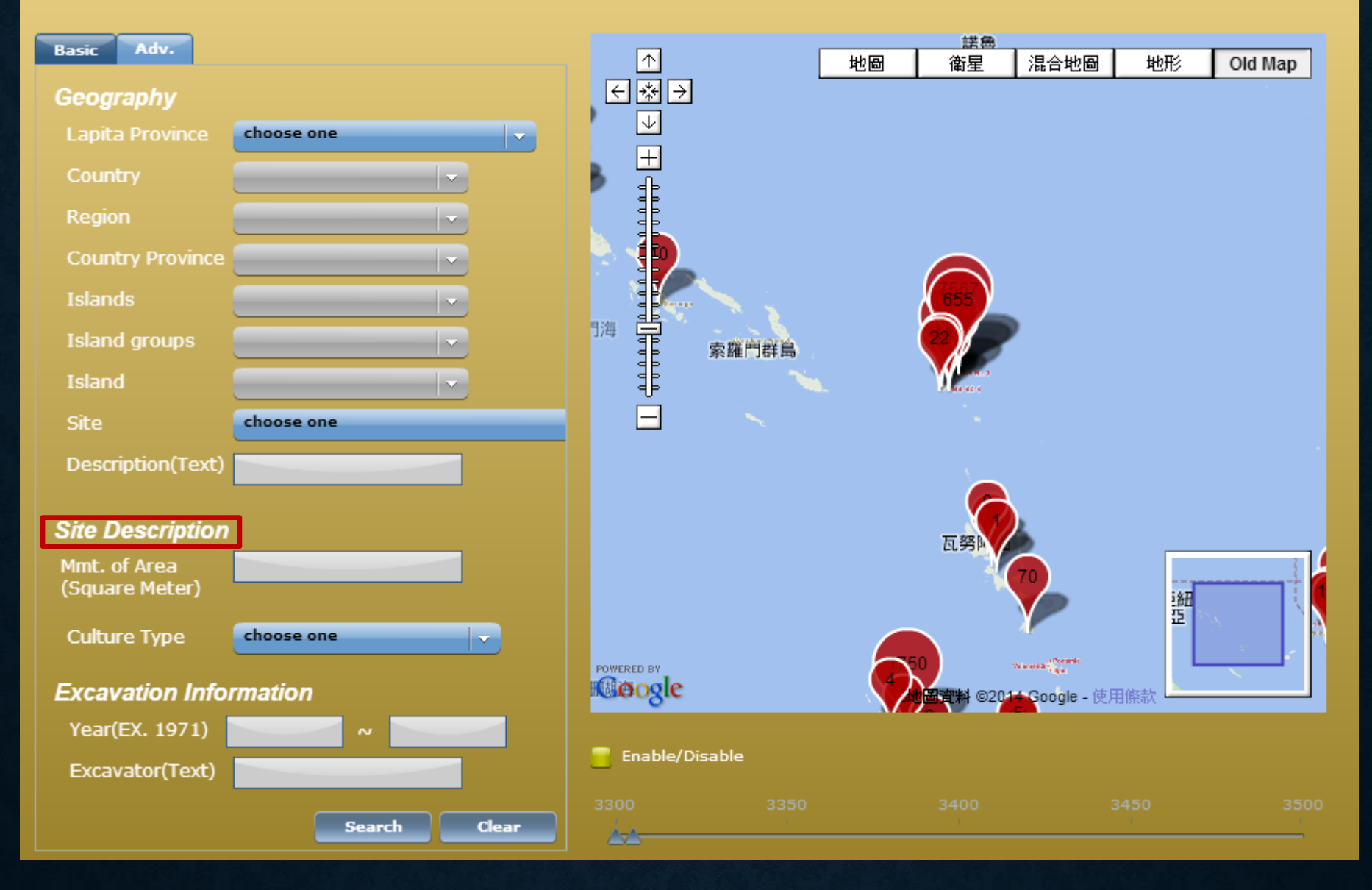

# FOR EXAMPLE: CHOOSE A CULTURE TYPE—LAPITA(3600~3550BP)

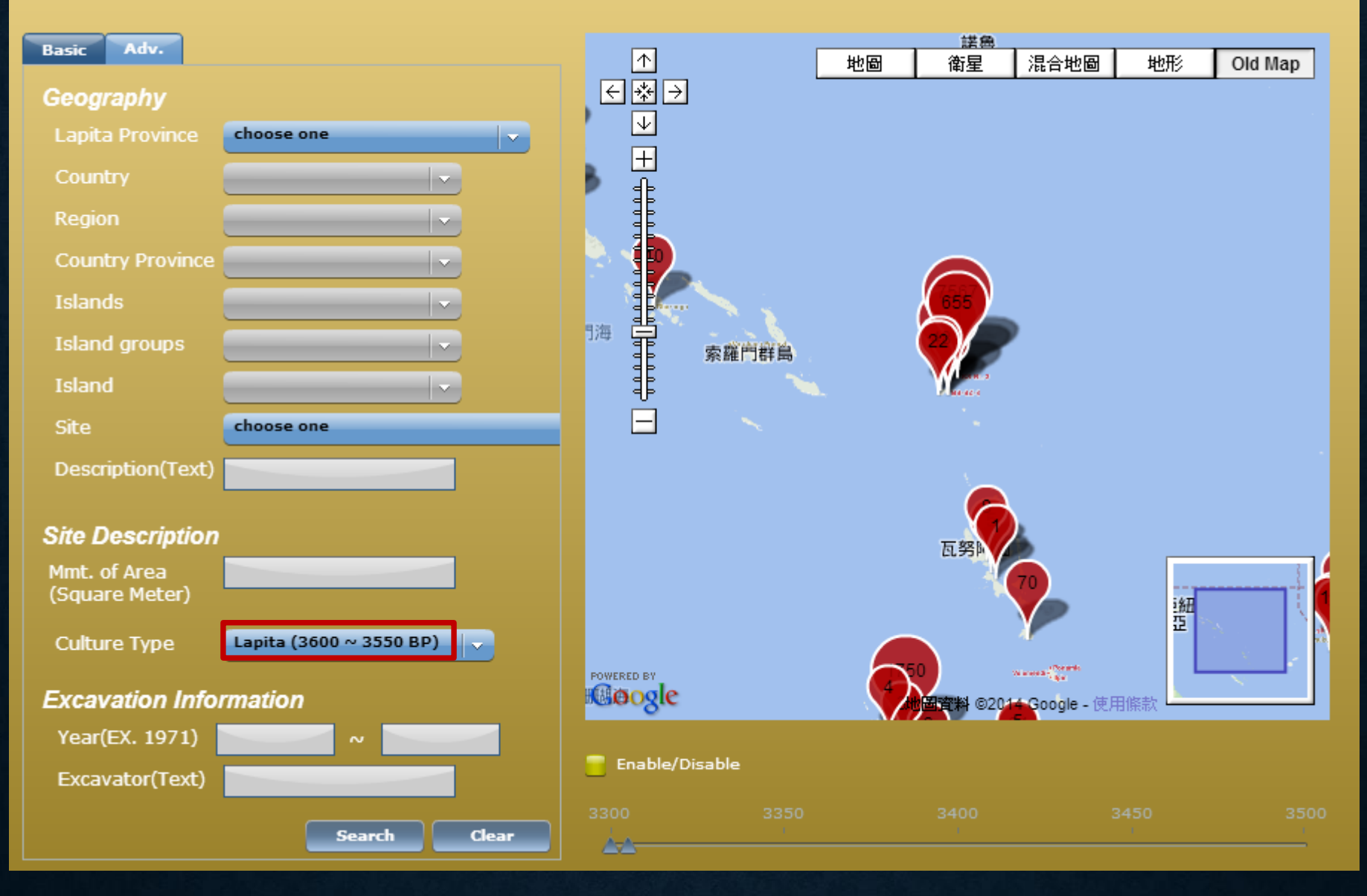

## SEARCH BY EXCAVATION INFORMATION EXAMPLE: FILL IN TEXT 1500~2000 IN THE YEAR FRAME

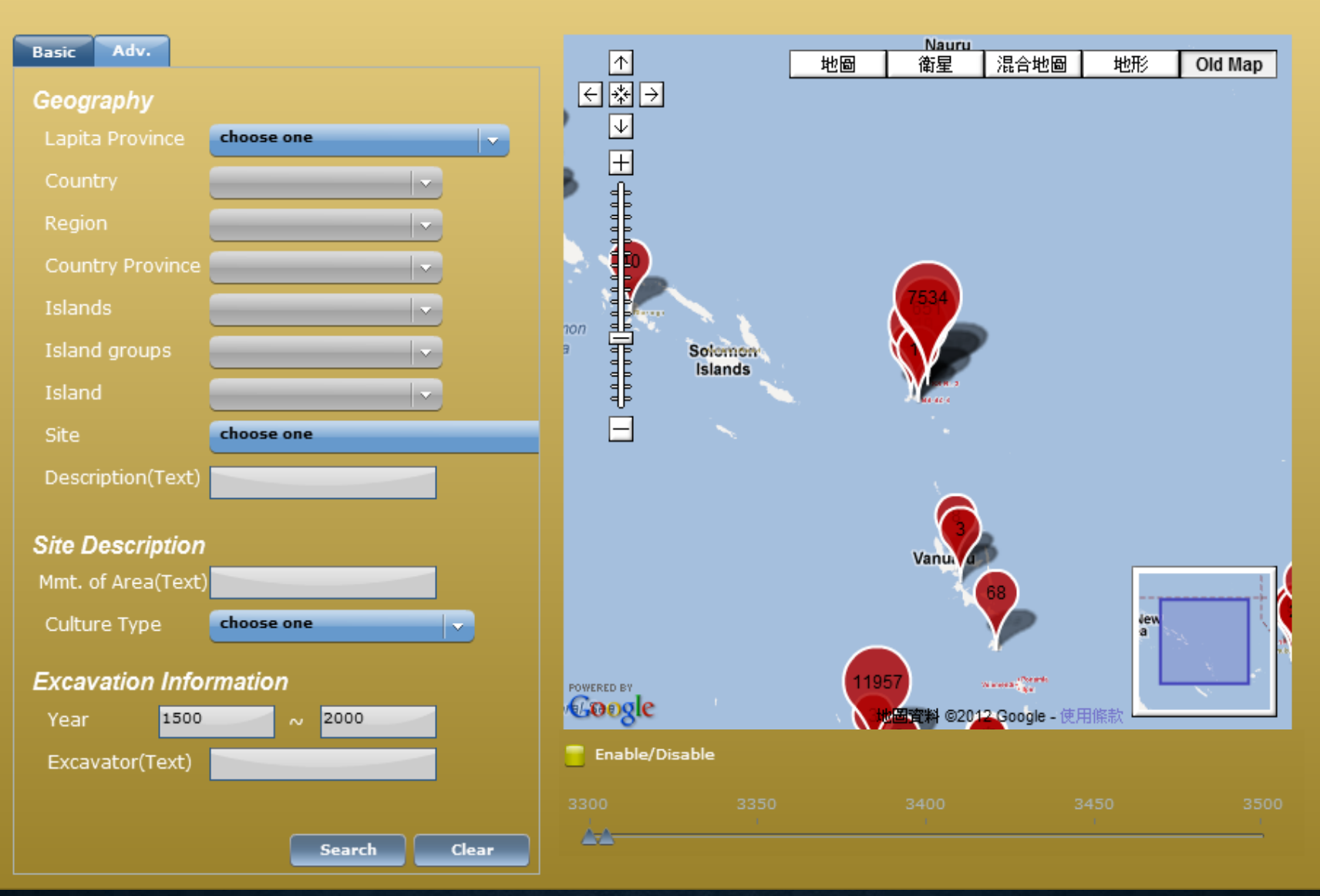

At the bottom of the right hand side is a function for searching by produced year of sherds. Click the small frame beside "Enable/Disable", you can drag the two triangle to determine the range of produced year of the sherds you want to search.

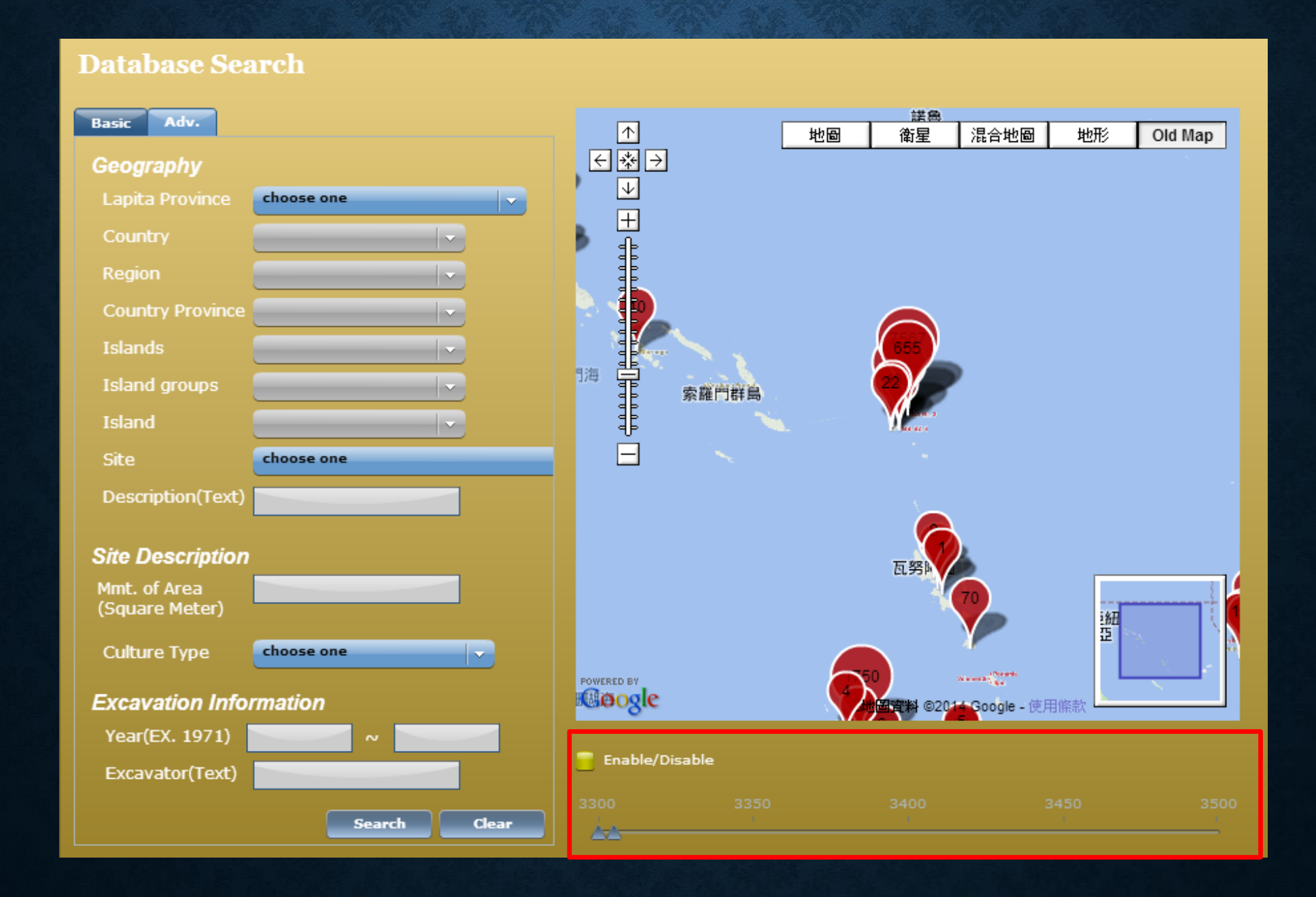

# **ADVANCED SEARCH**

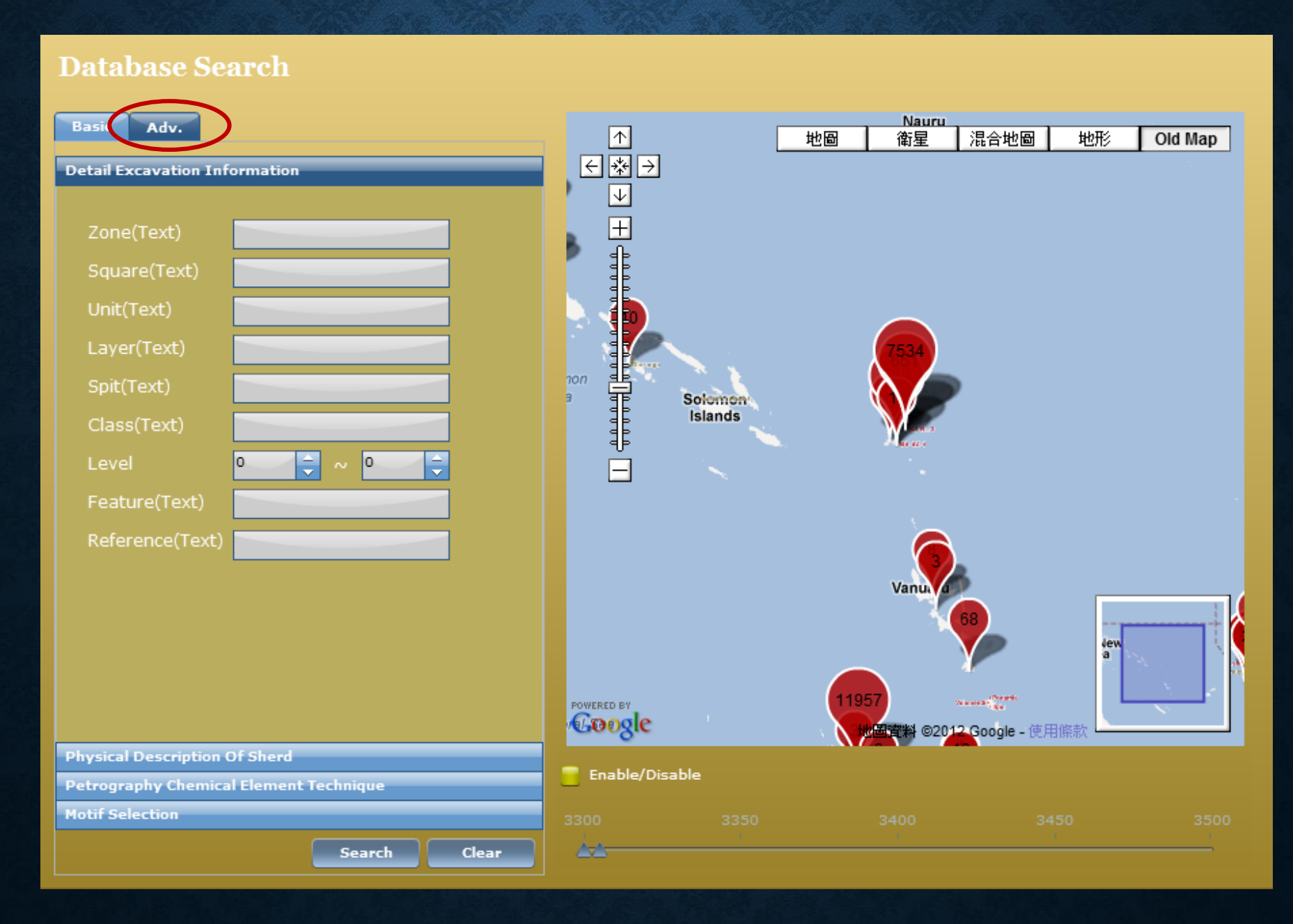

# SEARCH BY DETAIL EXCAVATION INFORMATION

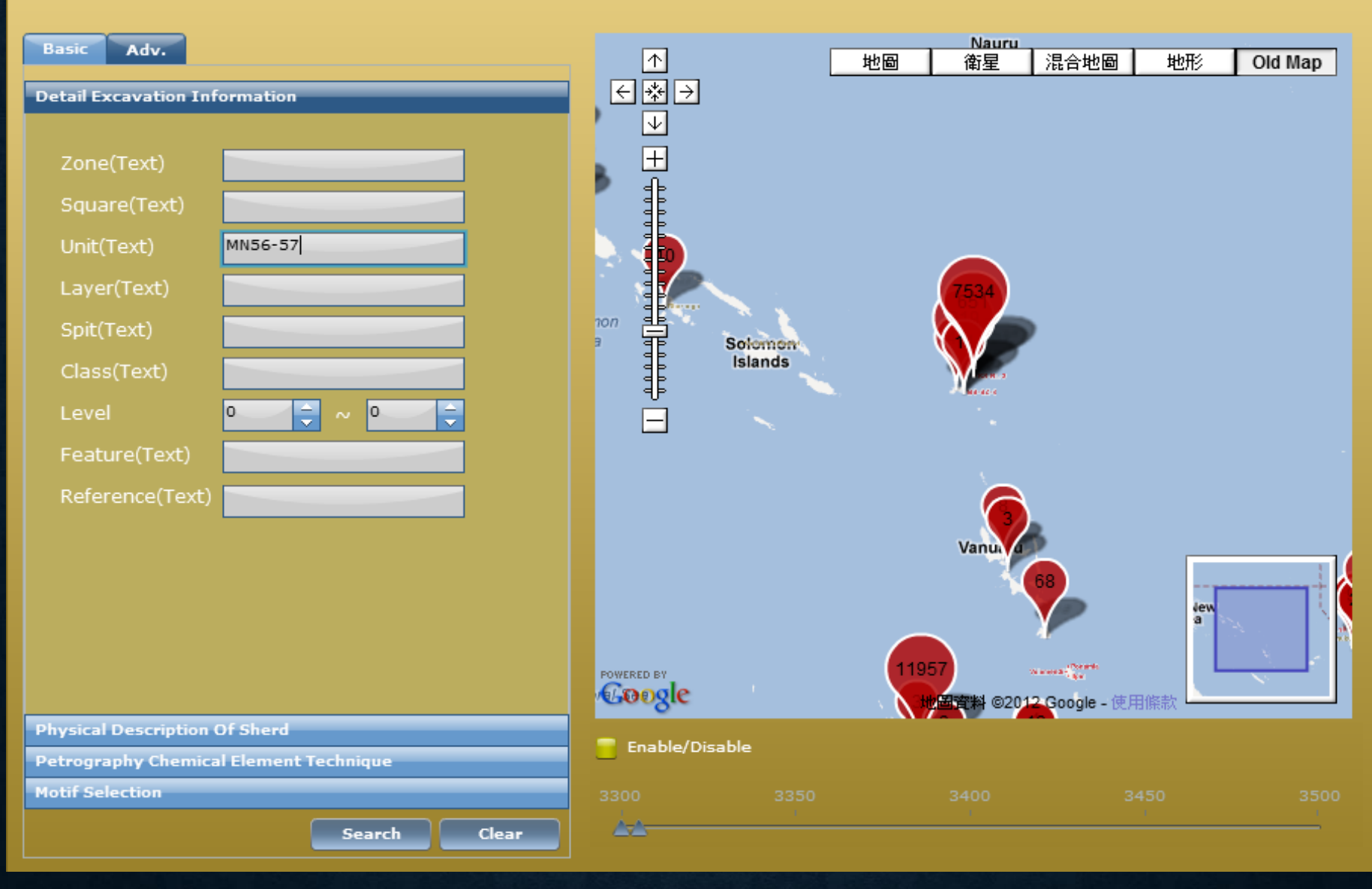

# SEARCH BY PHYSICAL DESCRIPTION OF SHERD

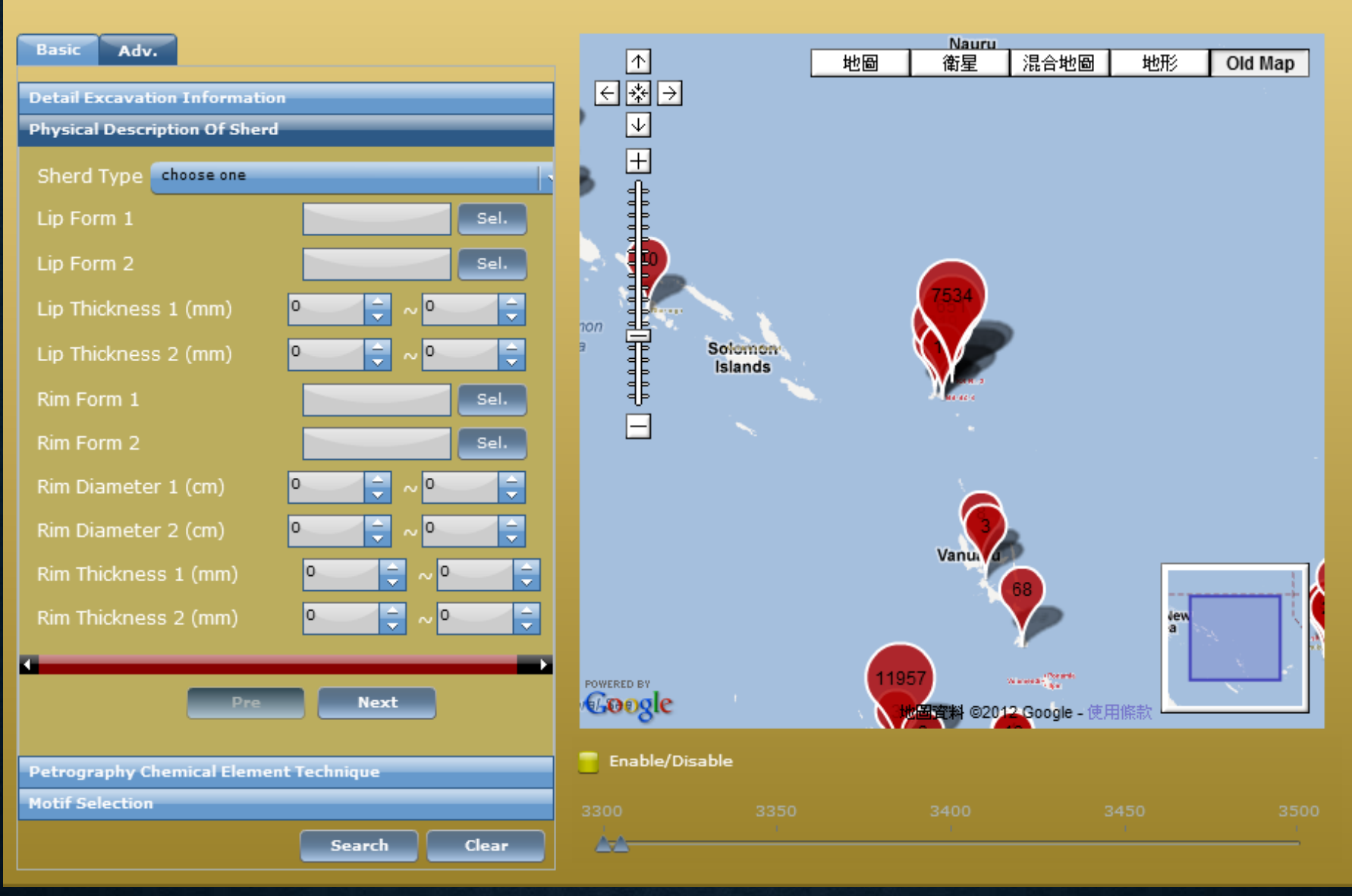

# **EXAMPLE—BY LIP FORM 1: CLICK** [SEL.] BUTTON FOR LIP FORM 1

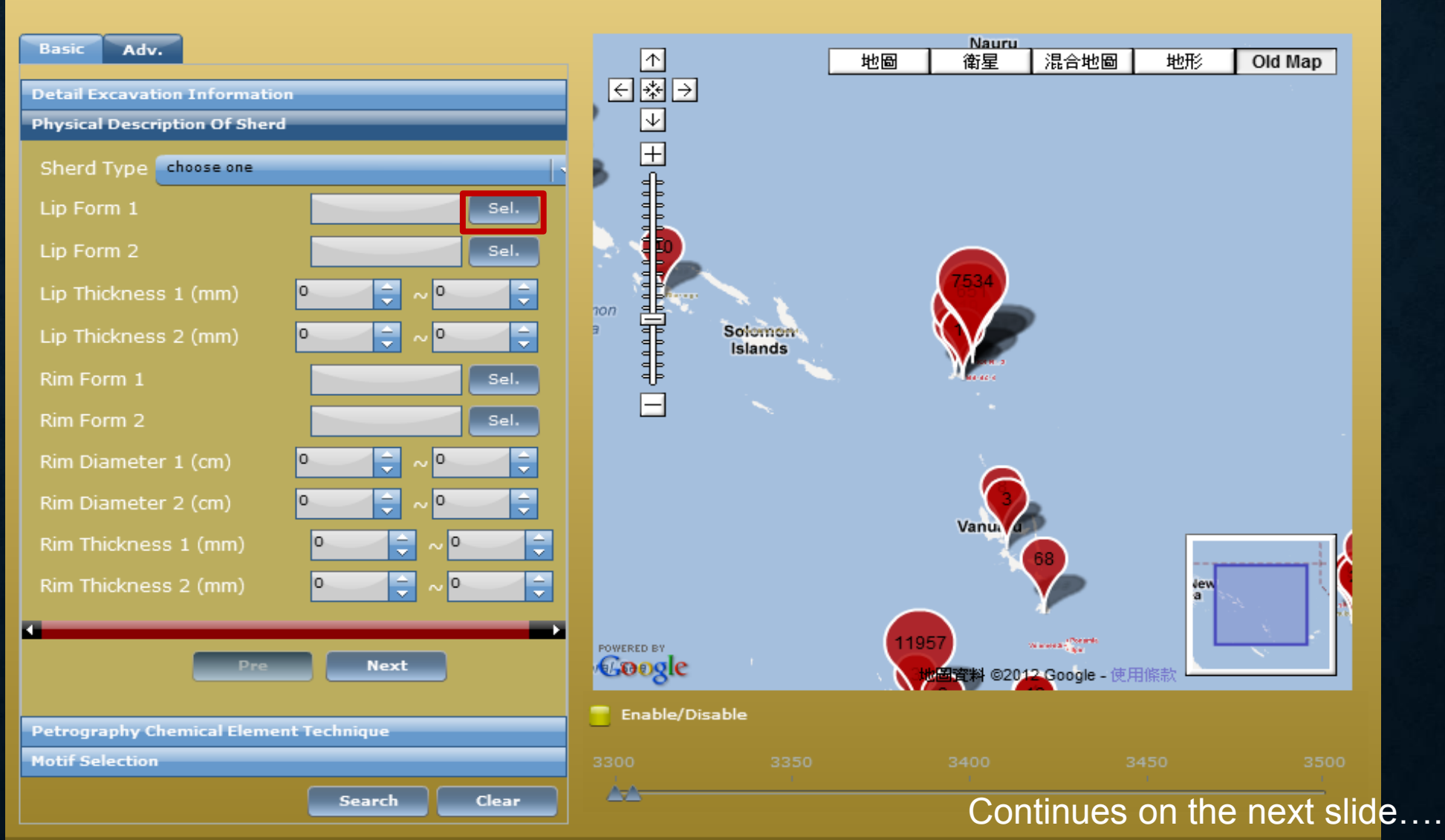

# CHOOSE A LIP FORM AND CLICK [SAVE]

#### 諾魯 Adv. Basic |混合地圖 地圖 衛星 地形 Old Map $\leftarrow * \rightarrow$ Detail Excavation Information $\downarrow$ **Physical Description Of Sherd** × +Sherd Type choose one Lip Form all Lip Form 1 🗧 Lip Form O Sel. Sel. 0 0 Absent All Rim 0 0 Sel. Sel. Lip Form 2 Lip Form 3 Lip Form 4 0 0 0 0 Rim Thickness 1 (mm) 0 0 Þ Next Save Petrography Chemical Element Technique

Motif Selection

Search

Clear

# THE NUMBER OF CHOSEN LIP FORM IS SHOWN IN THE LIP FORM 1 BOX.

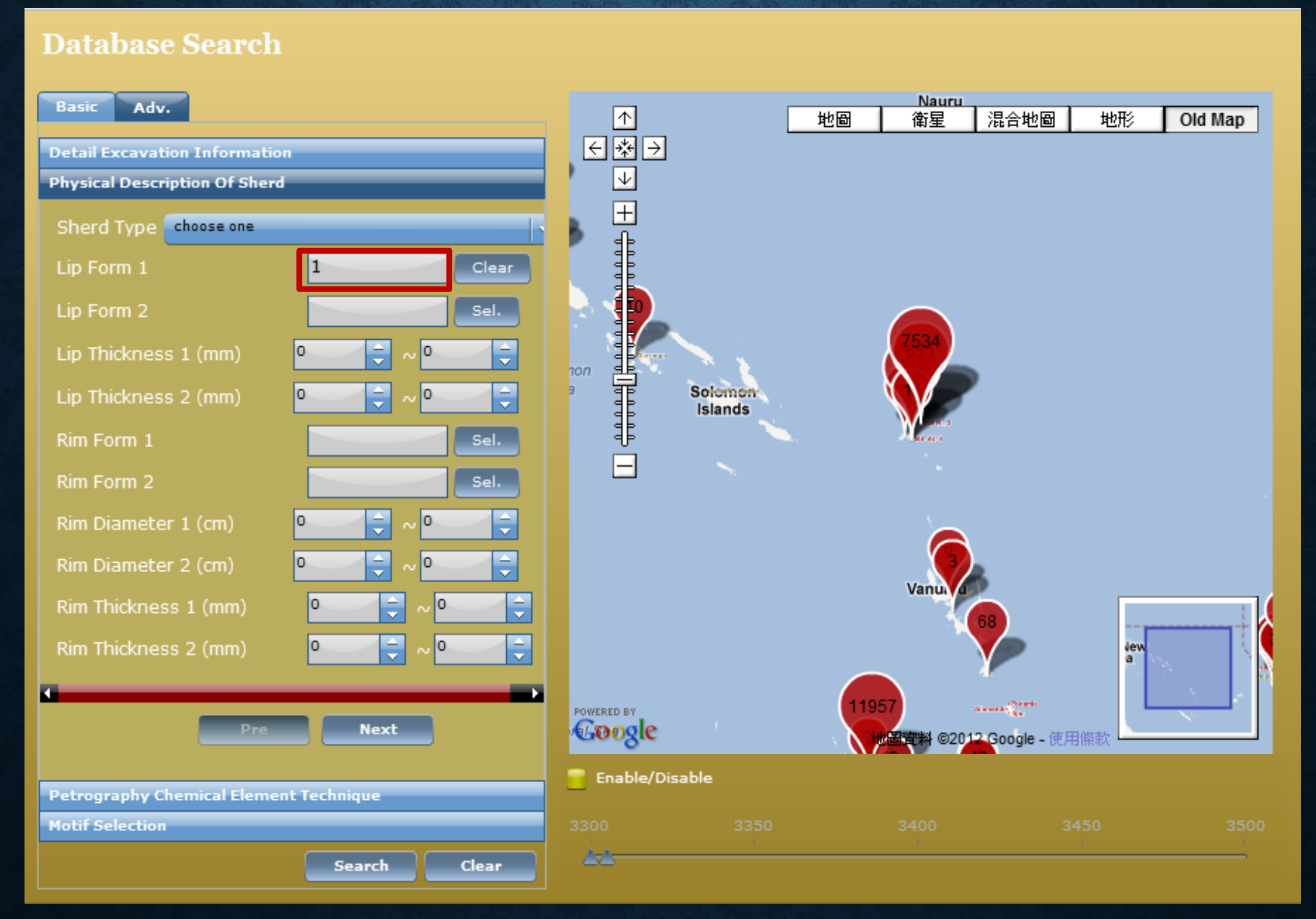

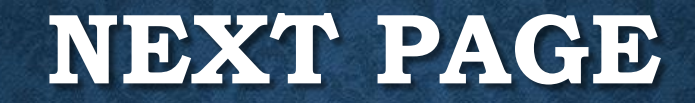

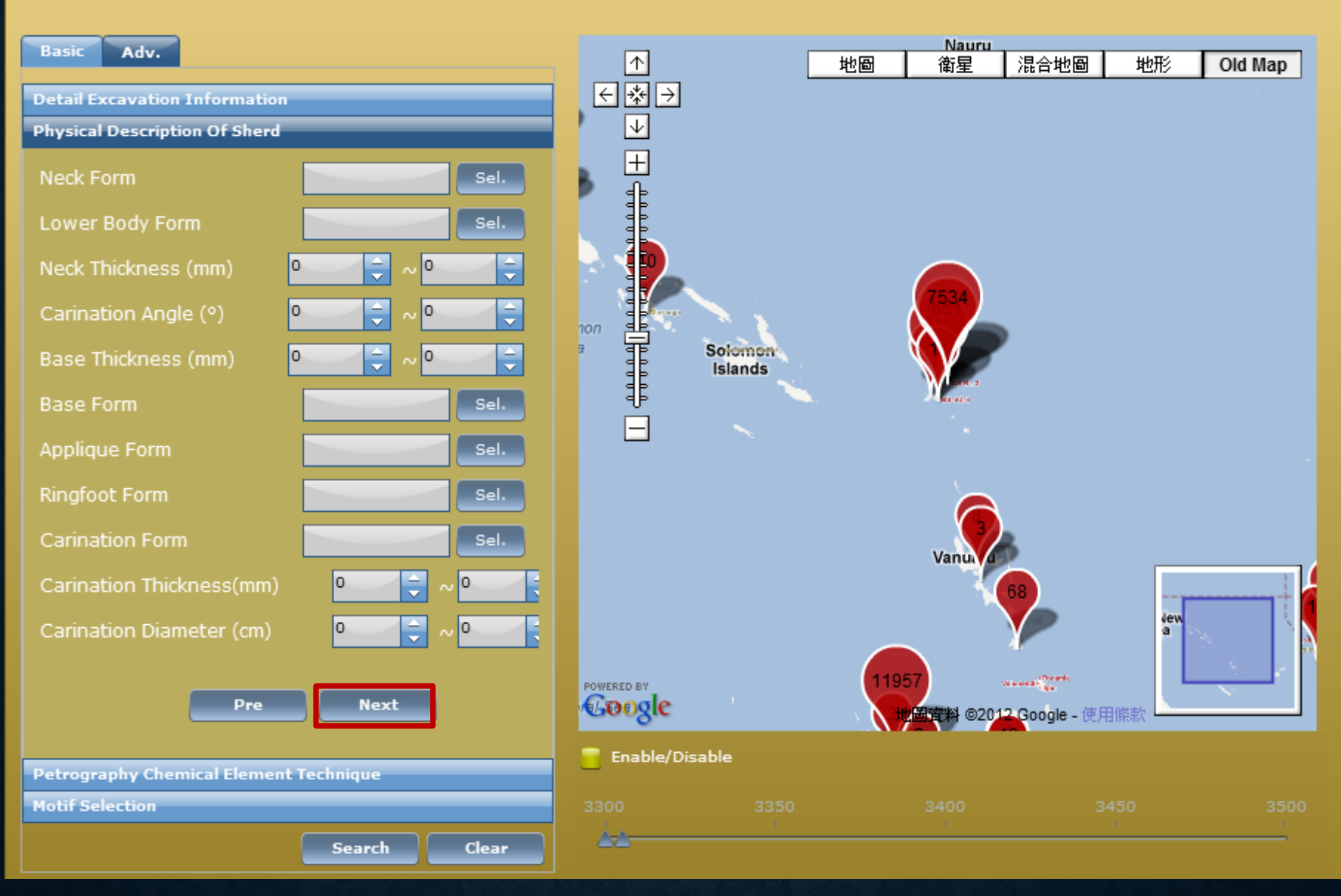

# **THIRD PAGE**

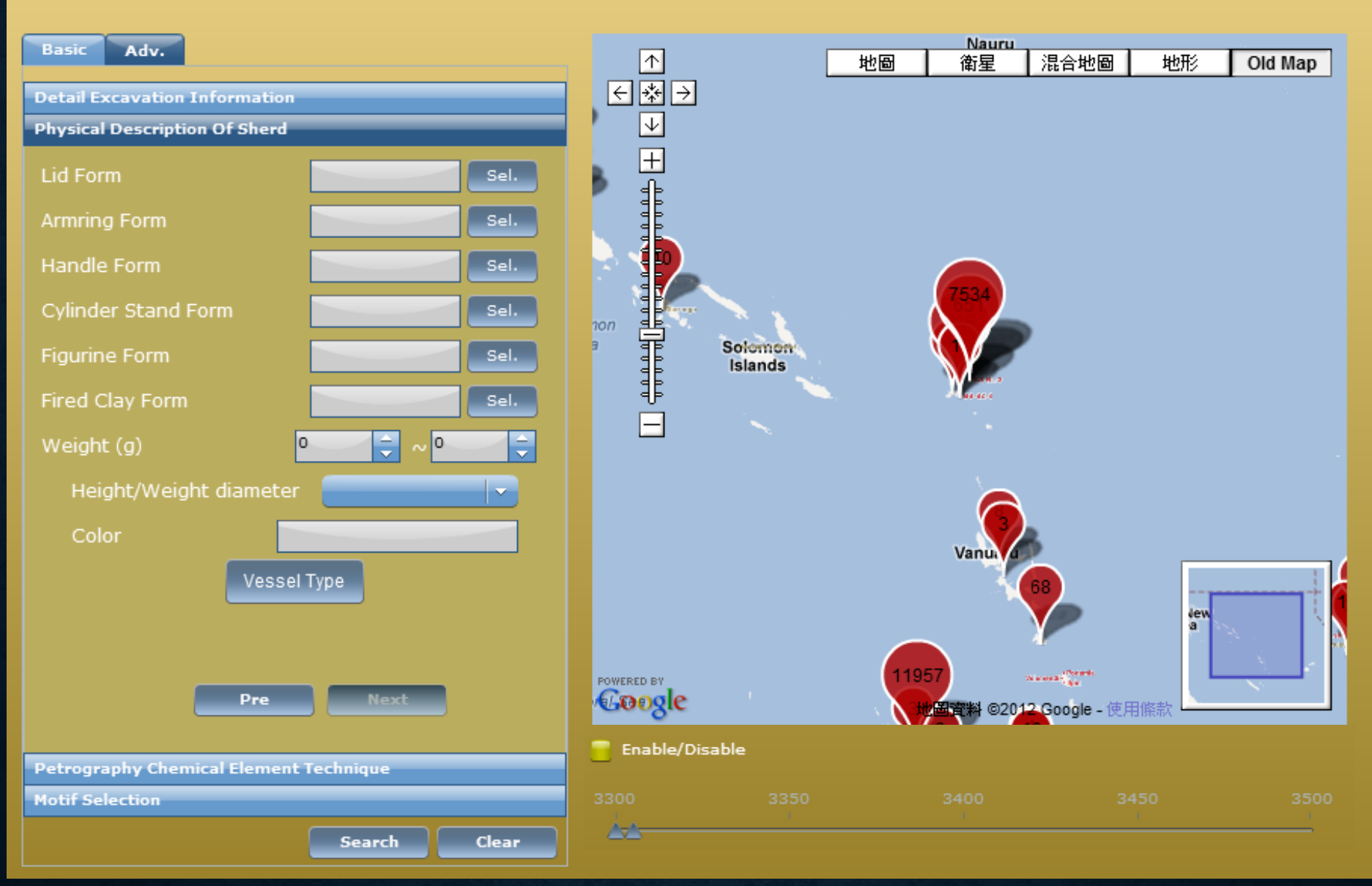

# CLICK ON [VESSEL TYPE]

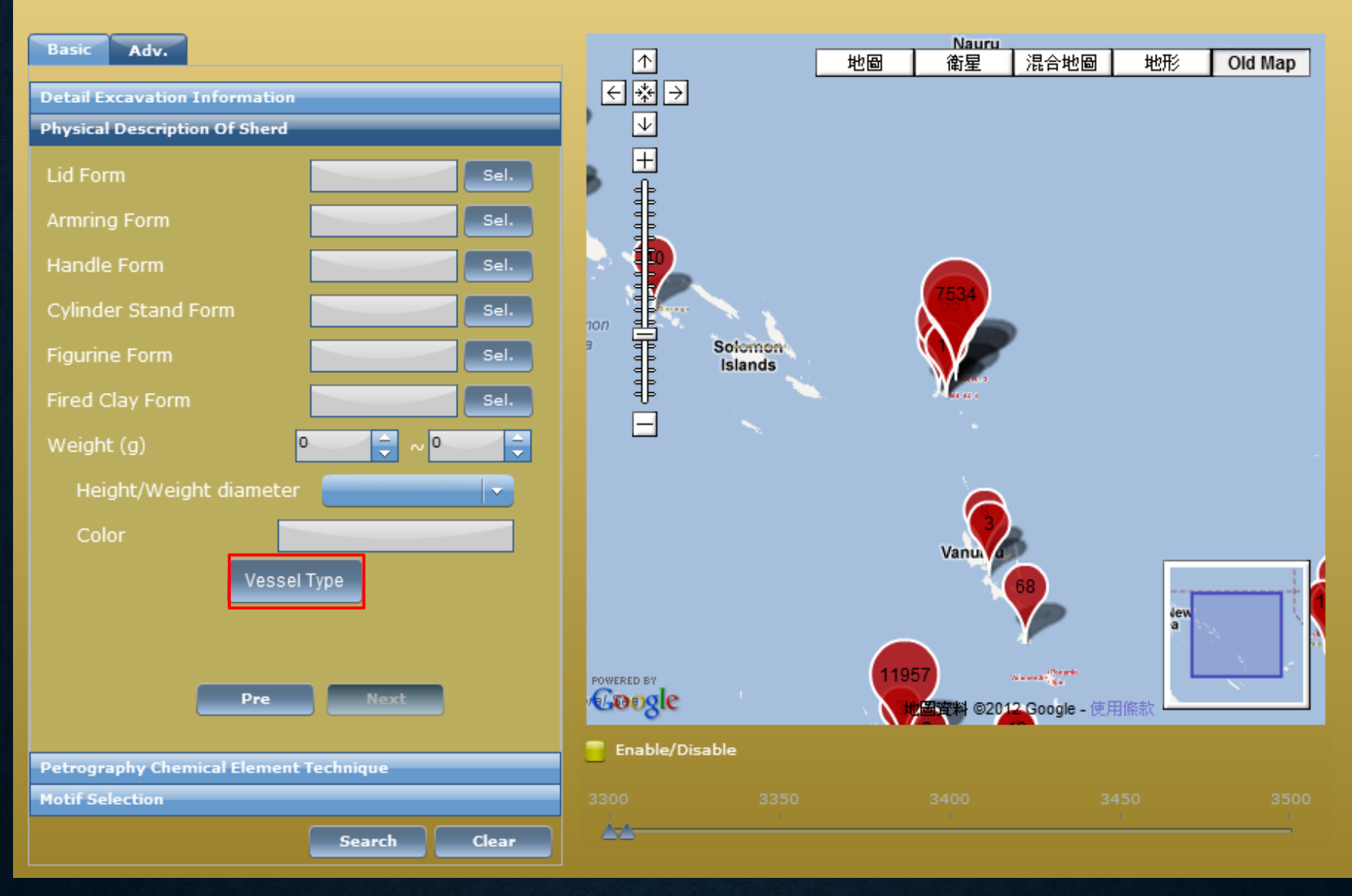

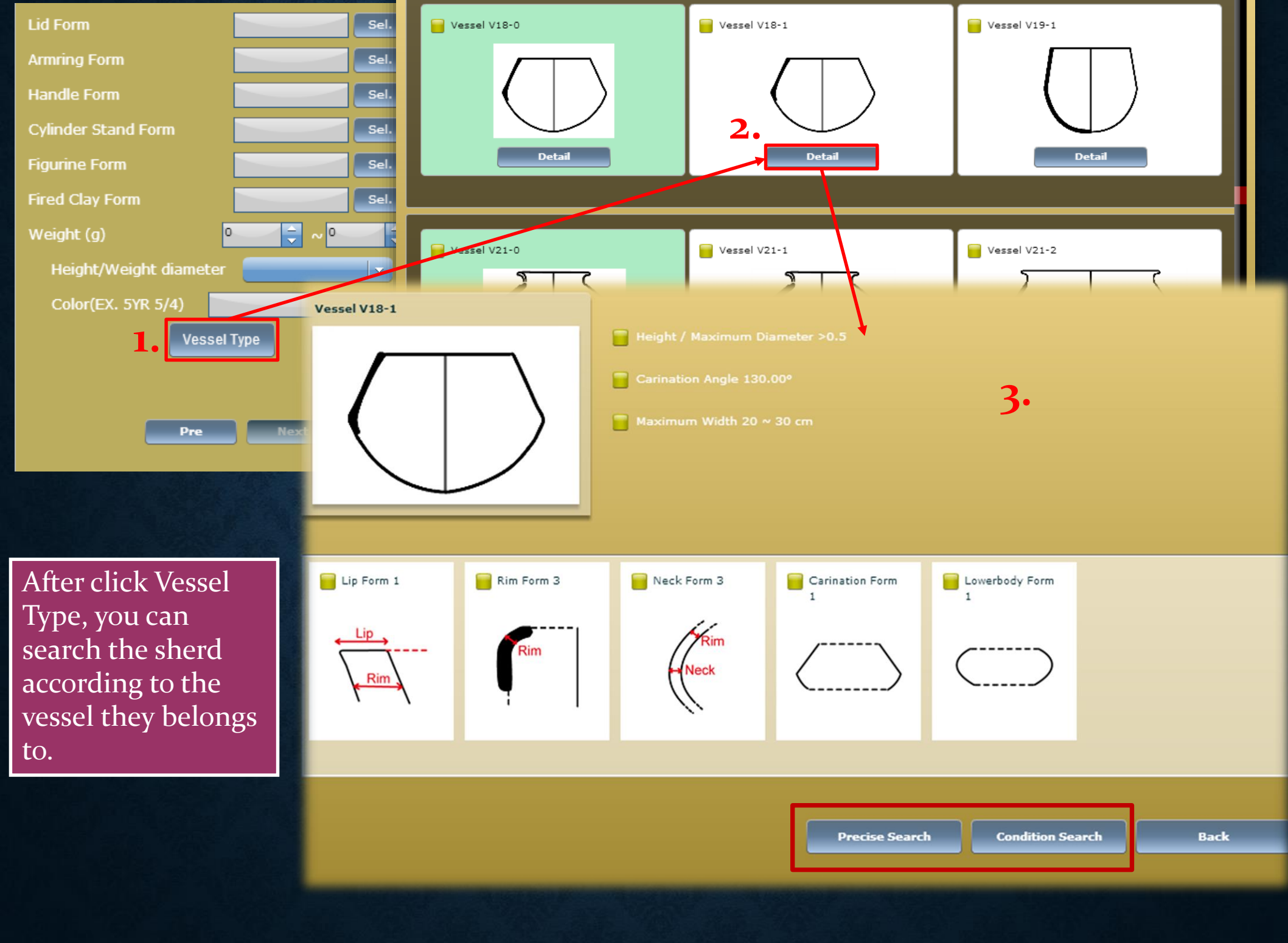

# **PRECISE SEARCH**

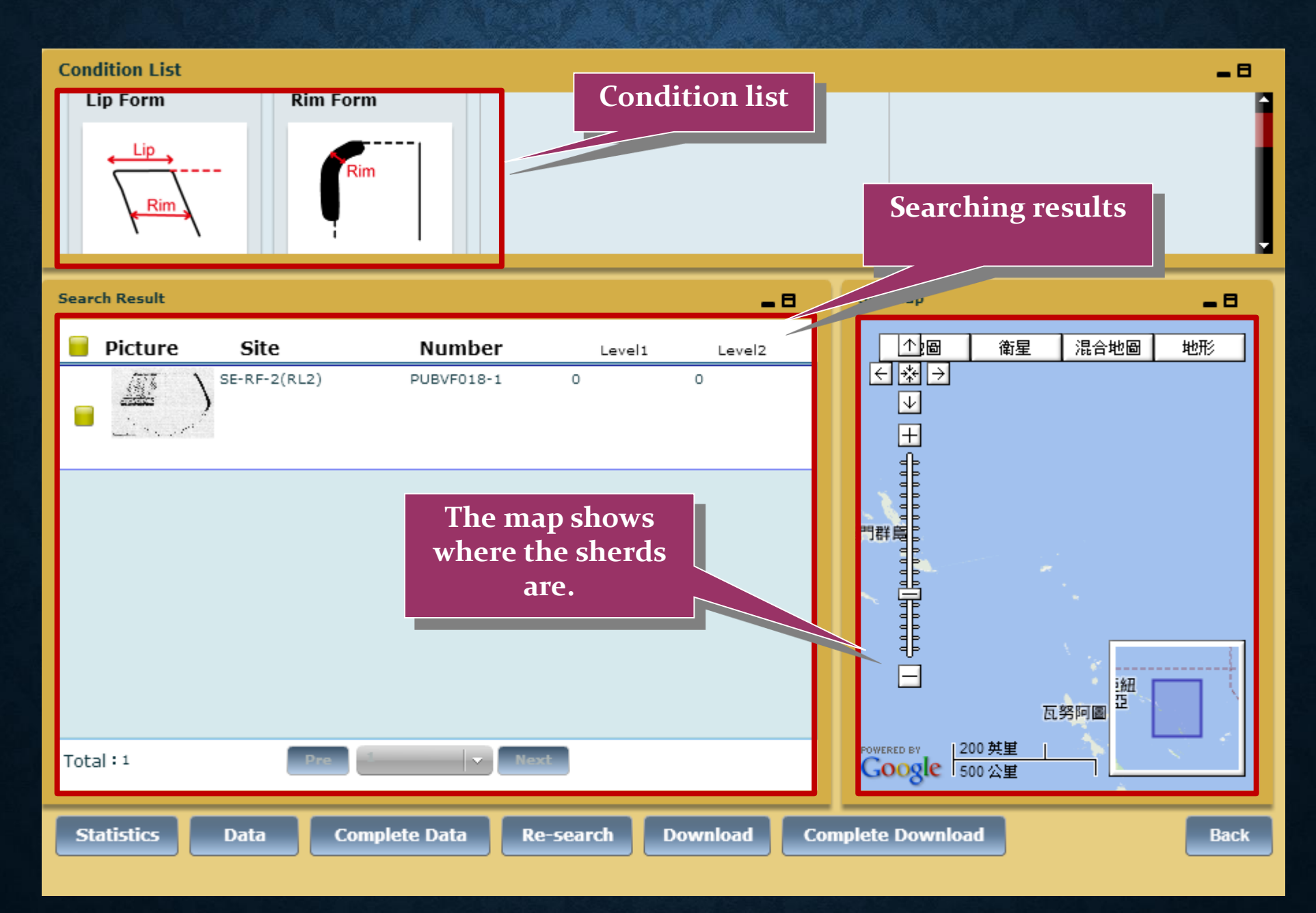

# **CONDITION SEARCH**

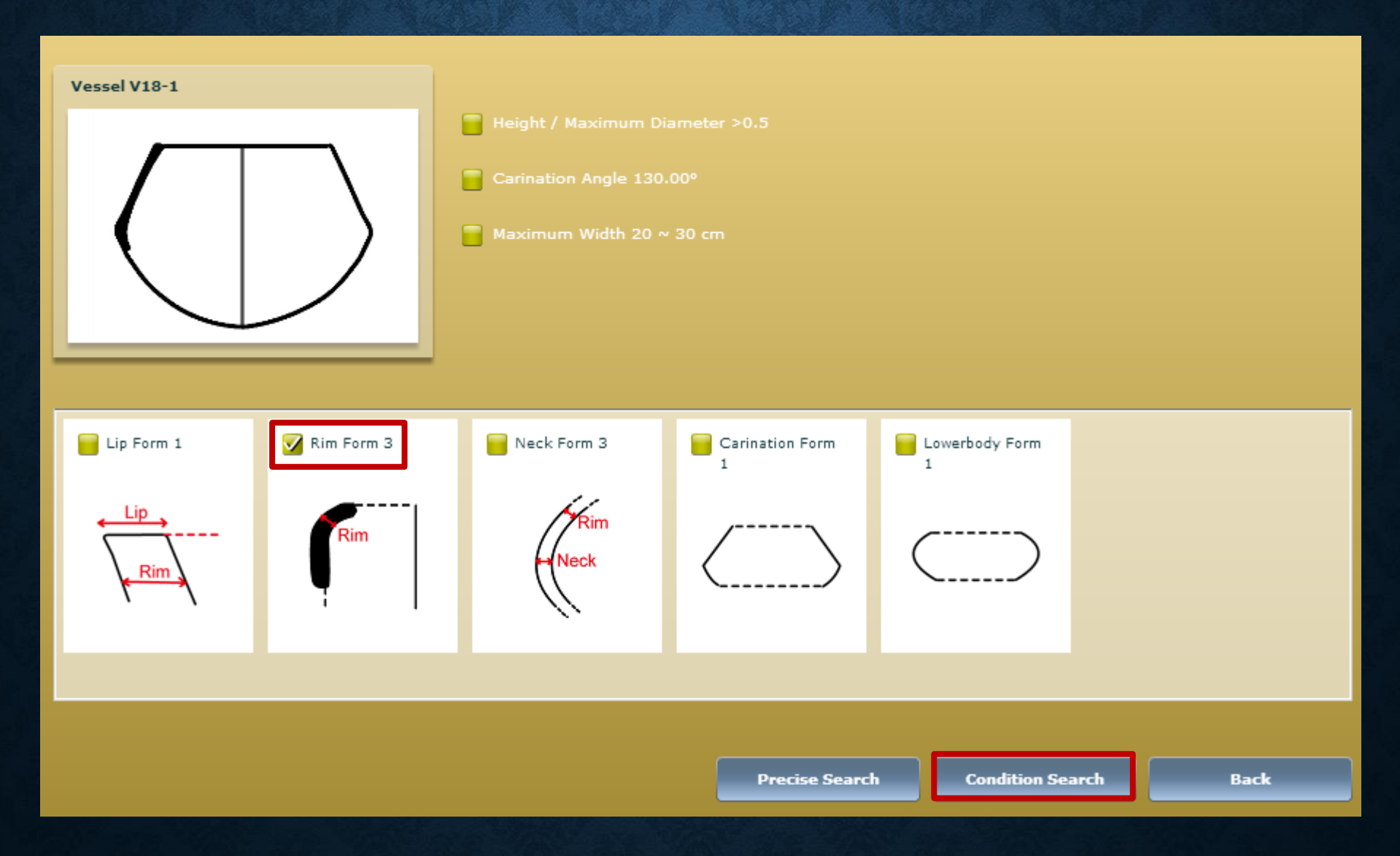

# **CONDITION SEARCH**

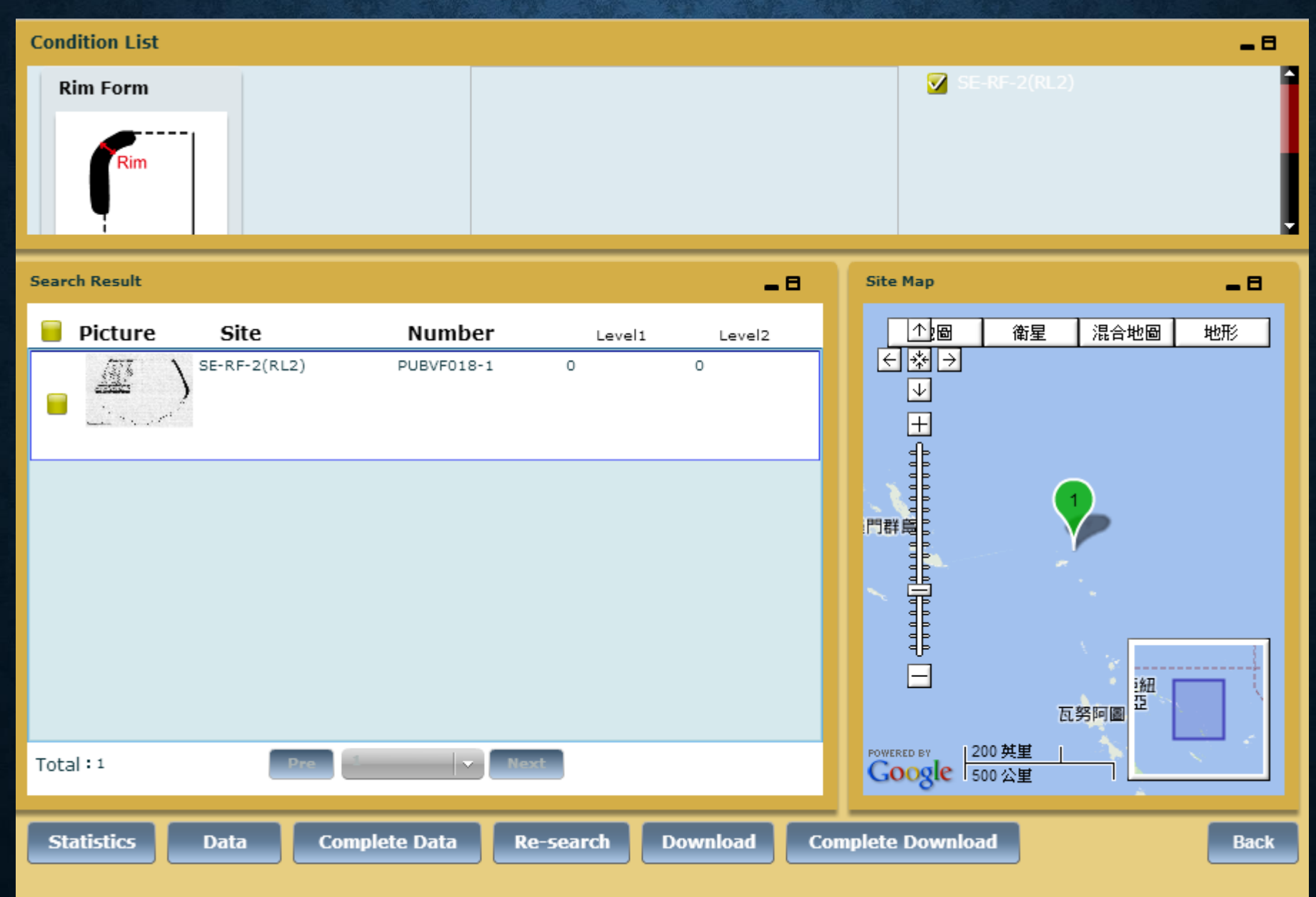

# SEARCH BY PETROGRAPHY/ CHEMICAL ELEMENT/TECHNIQUE EXAMPLE---MICROSCOPIC: BLACK SAND

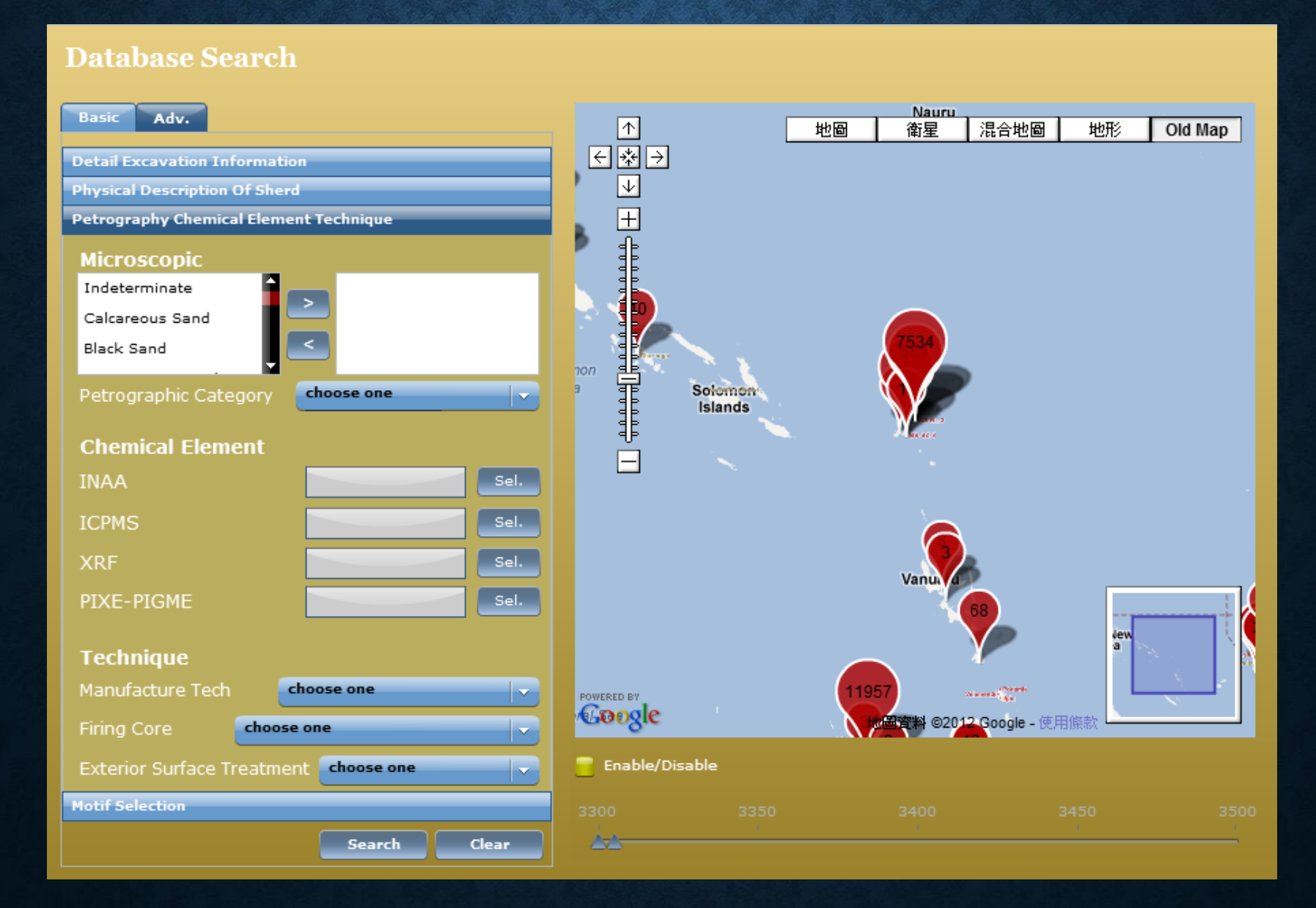

# **MOTIF SELECTION**

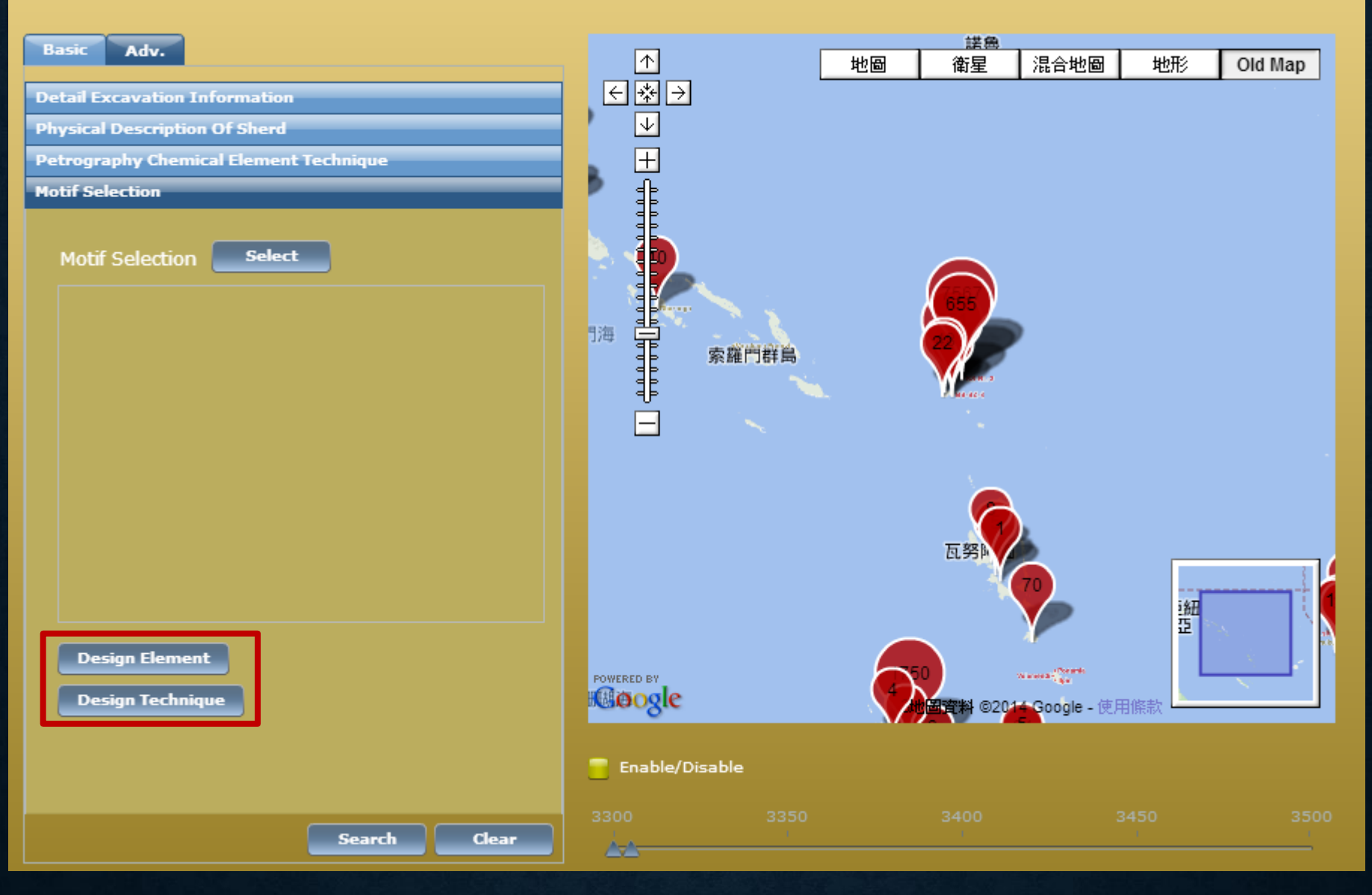

# **DESIGN ELEMENT**

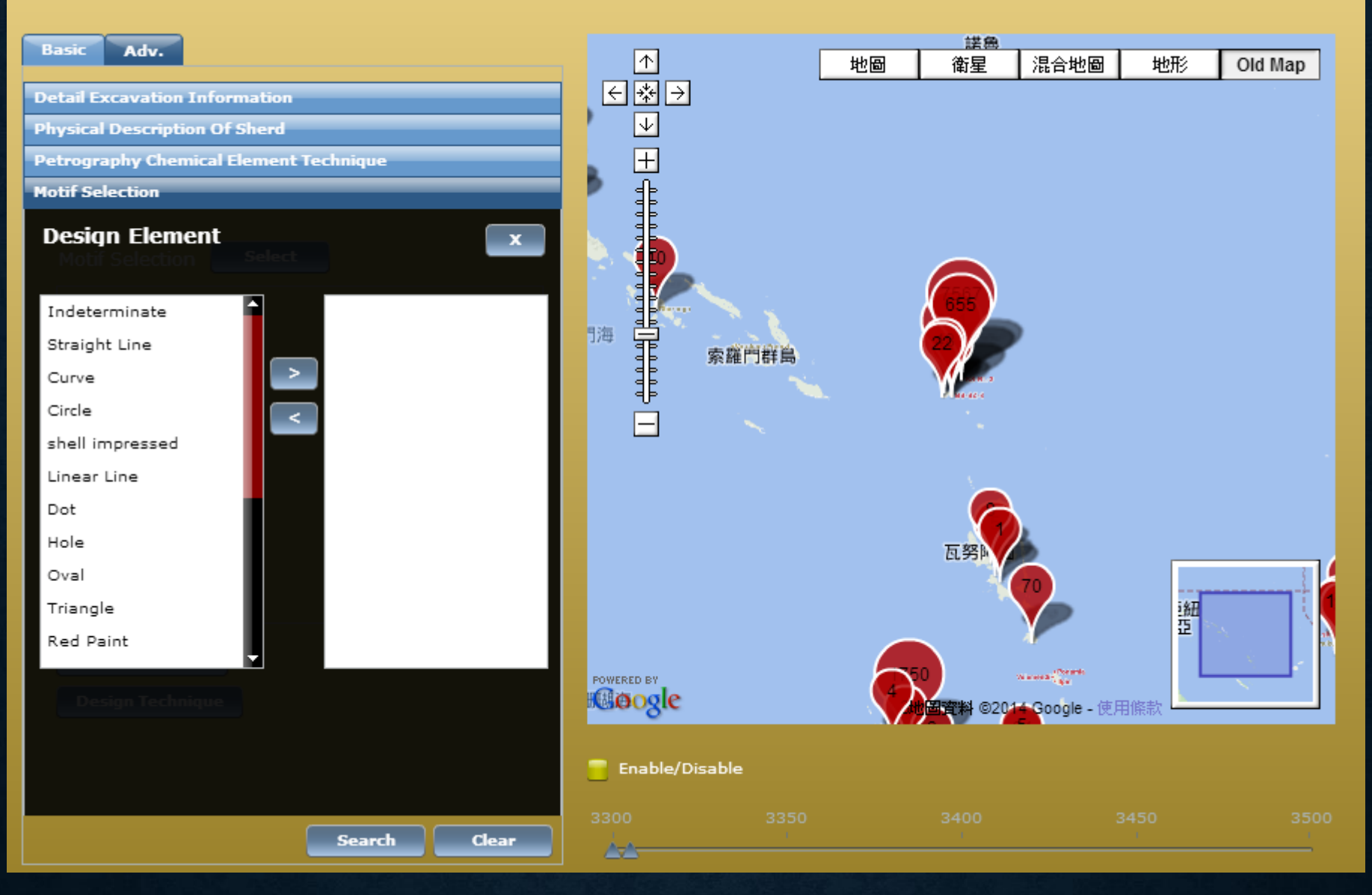

# **DESIGN TECHNIQUE**

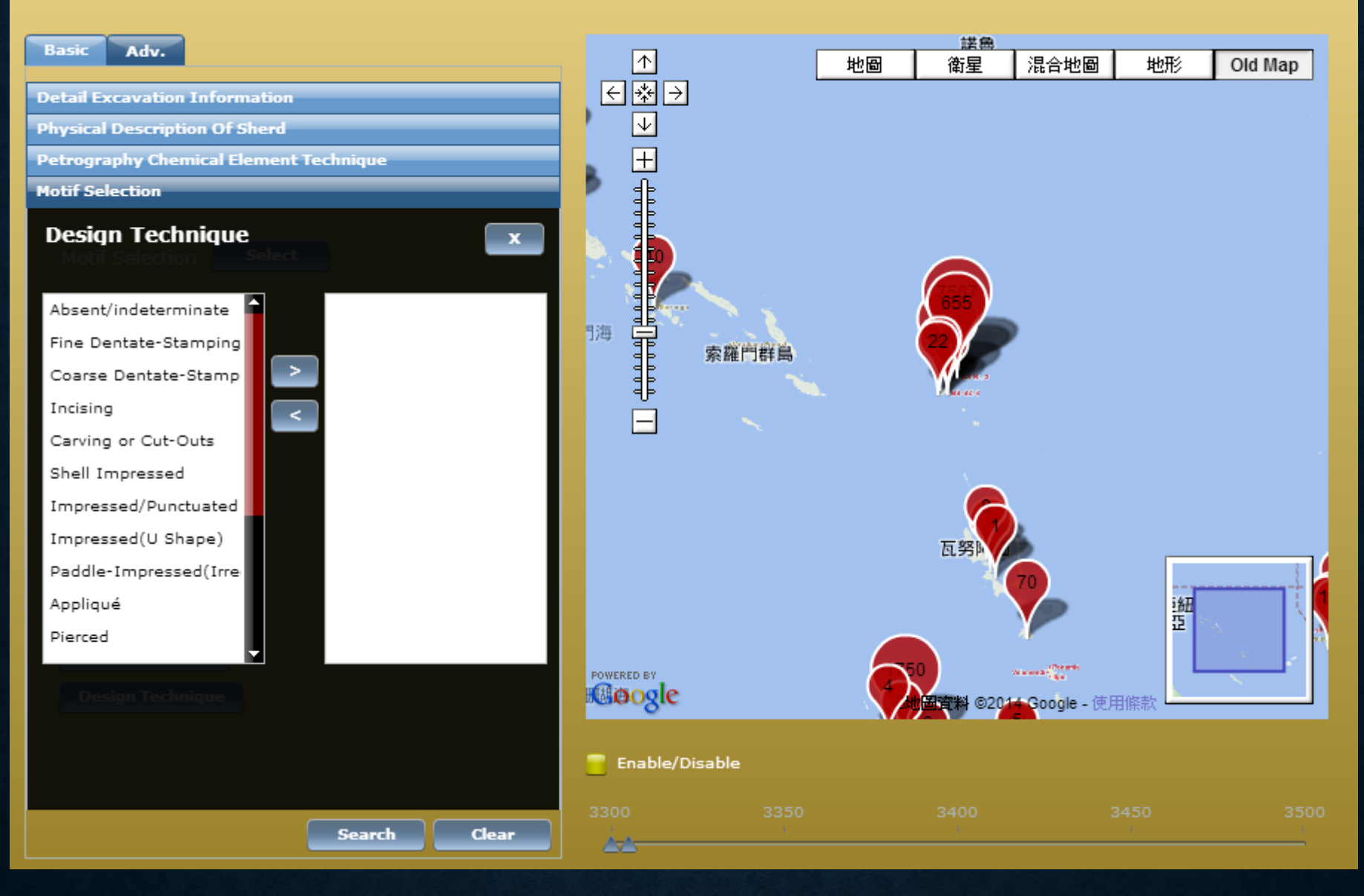

# **CLICK** [SEARCH]

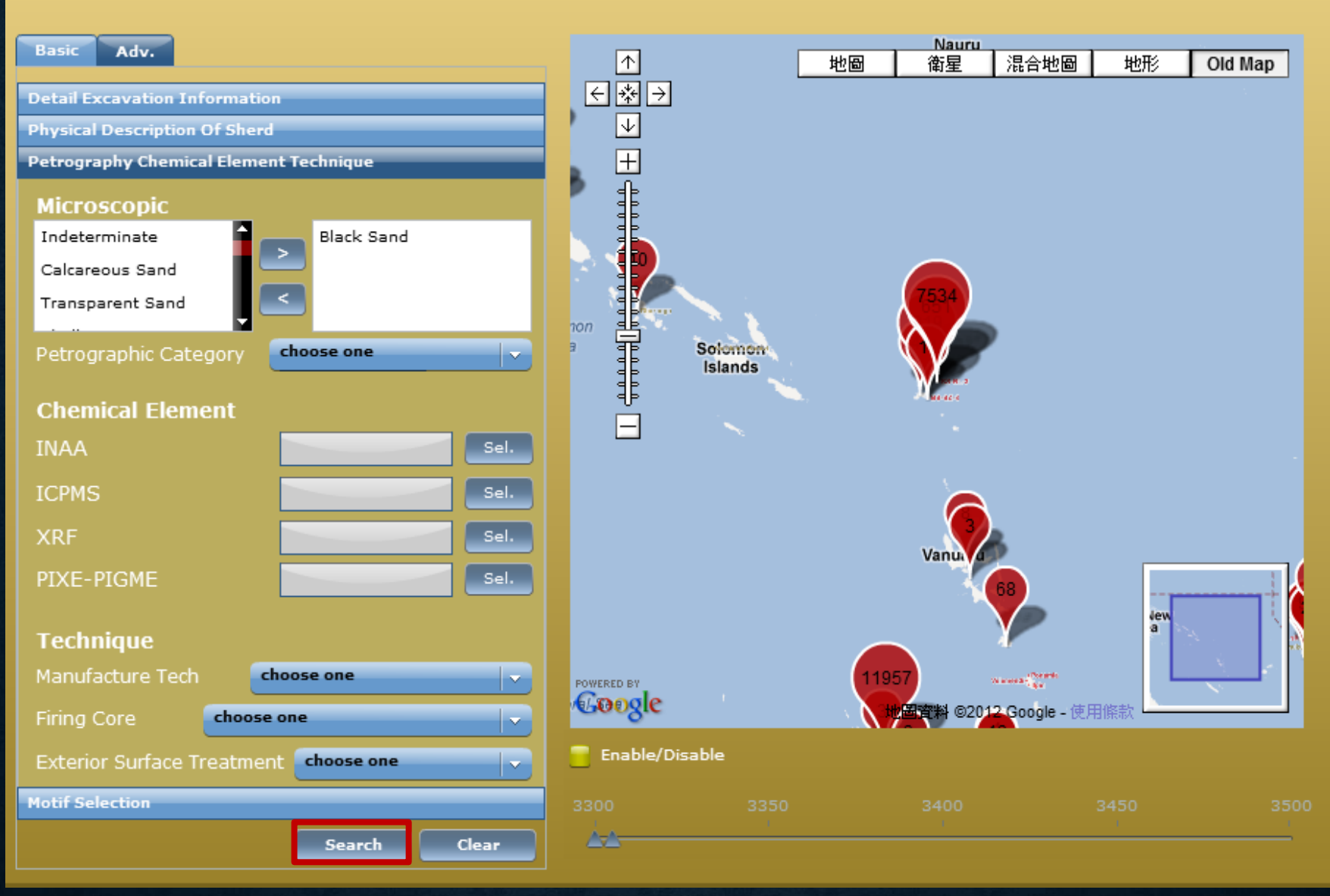

# **RESULT(S)**

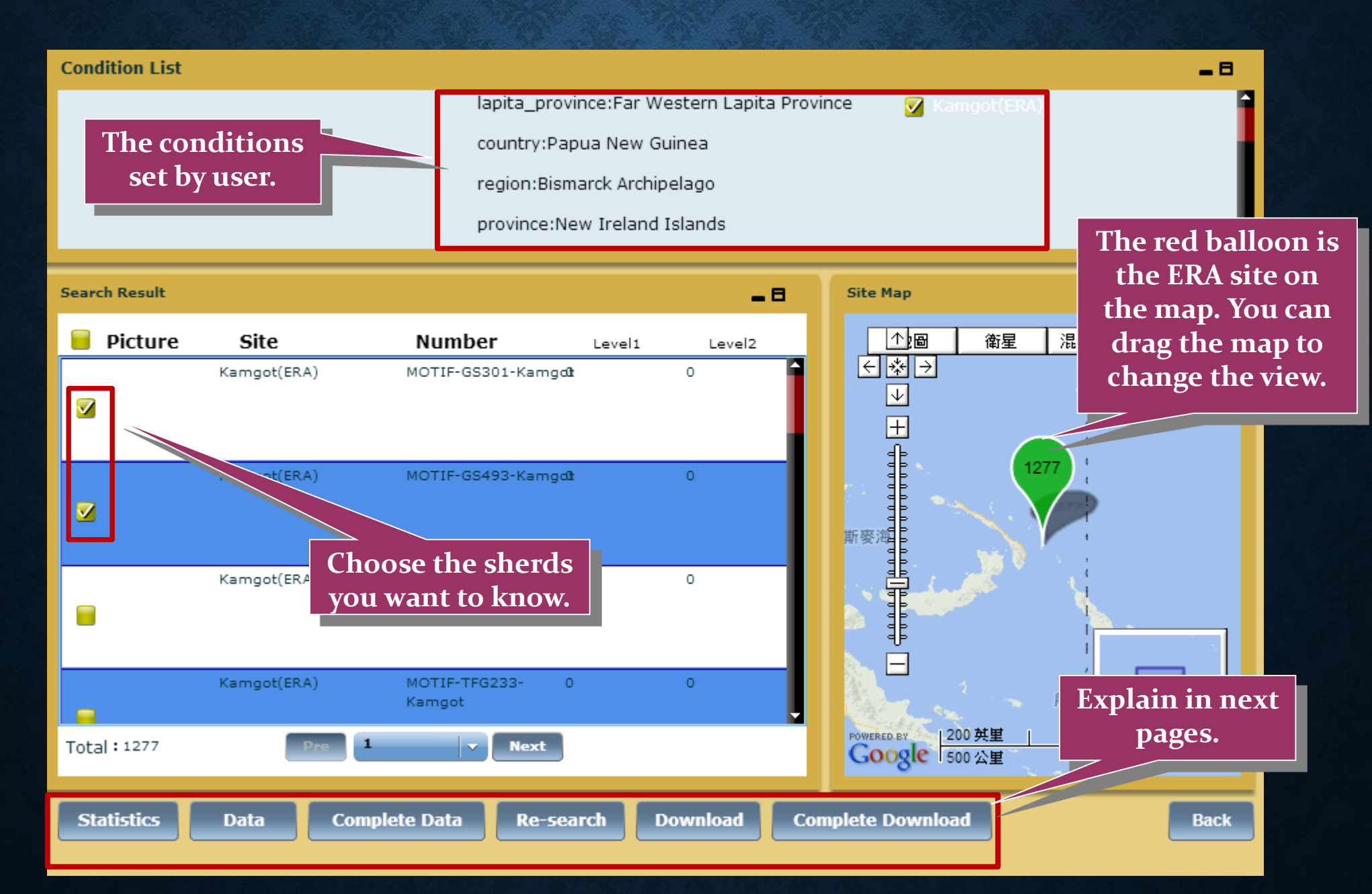

# DATA: ROUGH INFORMATION OF SHERDS

The picture of the sherd will show here, if exist.

| Pic      | Motif_ID           | Site        | Lip Fori | Rim Fo | Neck Fo | Carinat | Base Fo | Vessel | Ringfoc | Arm Ri      | Handle          | Appliqu         |
|----------|--------------------|-------------|----------|--------|---------|---------|---------|--------|---------|-------------|-----------------|-----------------|
|          | MOTIF-GS301-Kamgot | Kamgot(ERA) | 0        | 0      | 0       | 0       | 0       |        | 0       | 0           | 0               | 0               |
|          |                    |             |          |        |         |         |         |        |         |             |                 |                 |
|          | MOTIF-GS493-Kamgot | Kamgot(ERA) | 0        | 0      | 0       | 0       | 0       |        | 0       | 0           | 0               | 0               |
|          |                    |             |          |        |         |         |         |        |         | Clic<br>bac | k "Ba<br>k to r | ck" to<br>esult |
|          |                    |             |          |        |         |         |         |        |         |             | page            | •               |
|          |                    |             |          |        |         |         |         |        |         |             |                 |                 |
| <b>4</b> |                    |             |          |        |         |         |         |        |         | 6           | /               |                 |

# **COMPLETE DATA: DETAIL INFORMATION OF A SHERD**

| Basic        | Geography                    | Site/Excavation                   | Physcial Desription                                                              | Petrography | Chemical Element | Technique | Motif |
|--------------|------------------------------|-----------------------------------|----------------------------------------------------------------------------------|-------------|------------------|-----------|-------|
| Iten<br>Rese | n/Sherd Num<br>earch History | ber: MC<br>:                      | DTIF-GS301-Kamgot                                                                |             |                  |           |       |
| Refe         | erences :                    | ER                                | ATP17-0672                                                                       |             |                  |           |       |
| Rep<br>Rela  | ository :<br>Ited Visual Do  | ос. :                             |                                                                                  |             |                  |           |       |
| Des          | criptive Note                | :                                 |                                                                                  |             |                  |           |       |
| Cata         | aloguing Histo               | o <b>ry:</b> Ca<br>Ca<br>Ve<br>Up | ataloguer: Amos<br>ataloguing: 2009-03-<br>arifier: Amos<br>adating Date: 2009-0 | 20<br>3-21  |                  |           |       |

| Basic | Geography       | Site/Excavation | Physcial Desription   | Petrography | Chemical Element | Technique | Motif |
|-------|-----------------|-----------------|-----------------------|-------------|------------------|-----------|-------|
|       |                 |                 |                       |             |                  |           |       |
| Lap   | ita Province :  | Fa              | r Western Lapita Prov | vince       |                  |           |       |
| Cou   | ntry :          | Pa              | apua New Guinea       |             |                  |           |       |
| Reg   | ion :           | Bi              | smarck Archipelago    |             |                  |           |       |
| Cou   | ntry Province   | : Ne            | ew Ireland Islands    |             |                  |           |       |
| Isla  | nds :           | Fe              | ni Islands            |             |                  |           |       |
| Isla  | nd groups :     | Ar              | iir Islands           |             |                  |           |       |
| Isla  | nd :            | Ba              | abase Island          |             |                  |           |       |
| Site  | :               | Ka              | amgot(ERA)            |             |                  |           |       |
| Lon   | gitude, Latitud | ie: 15          | 3.668628, -4.013692   |             |                  |           |       |
| Alti  | tude :          | 0               |                       |             |                  |           |       |
| Des   | cription :      |                 |                       |             |                  |           |       |

| Basic | Geography     | Site/Excavation | Physcial Desription   | Petrography   | Chemical Element | Technique | Motif |
|-------|---------------|-----------------|-----------------------|---------------|------------------|-----------|-------|
|       |               |                 |                       |               |                  |           |       |
| Site  | Description   |                 |                       |               |                  |           |       |
| Mea   | surement of   | area (m2) : 10  | 00000                 |               |                  |           |       |
| Cult  | tural type :  | La              | apita (3600 ~ 3550 B  | P)            |                  |           |       |
| Exc   | avation Infro | mation          |                       |               |                  |           |       |
| Exc   | avation Year  | : 00            | <sup>000</sup> By cli | cking the     | unit             |           |       |
| Exc   | avator :      | L               | valu                  | e, it will sl | now              |           |       |
| Zon   | e:            | 1               | th                    | e unit maj    | p.               |           |       |
| Squ   | are :         | 5               |                       |               |                  |           |       |
| Unit  | t:            |                 |                       |               |                  |           |       |
| Lay   | er:           | L               |                       |               |                  |           |       |
| Spit  | t :           |                 |                       |               |                  |           |       |
| Clas  | 55:           |                 |                       |               |                  |           |       |
| Lev   | el (cm below  | datum point): 0 | ~ 0                   |               |                  |           |       |
| Fea   | ture :        |                 |                       |               |                  |           |       |
|       |               |                 |                       |               |                  |           |       |

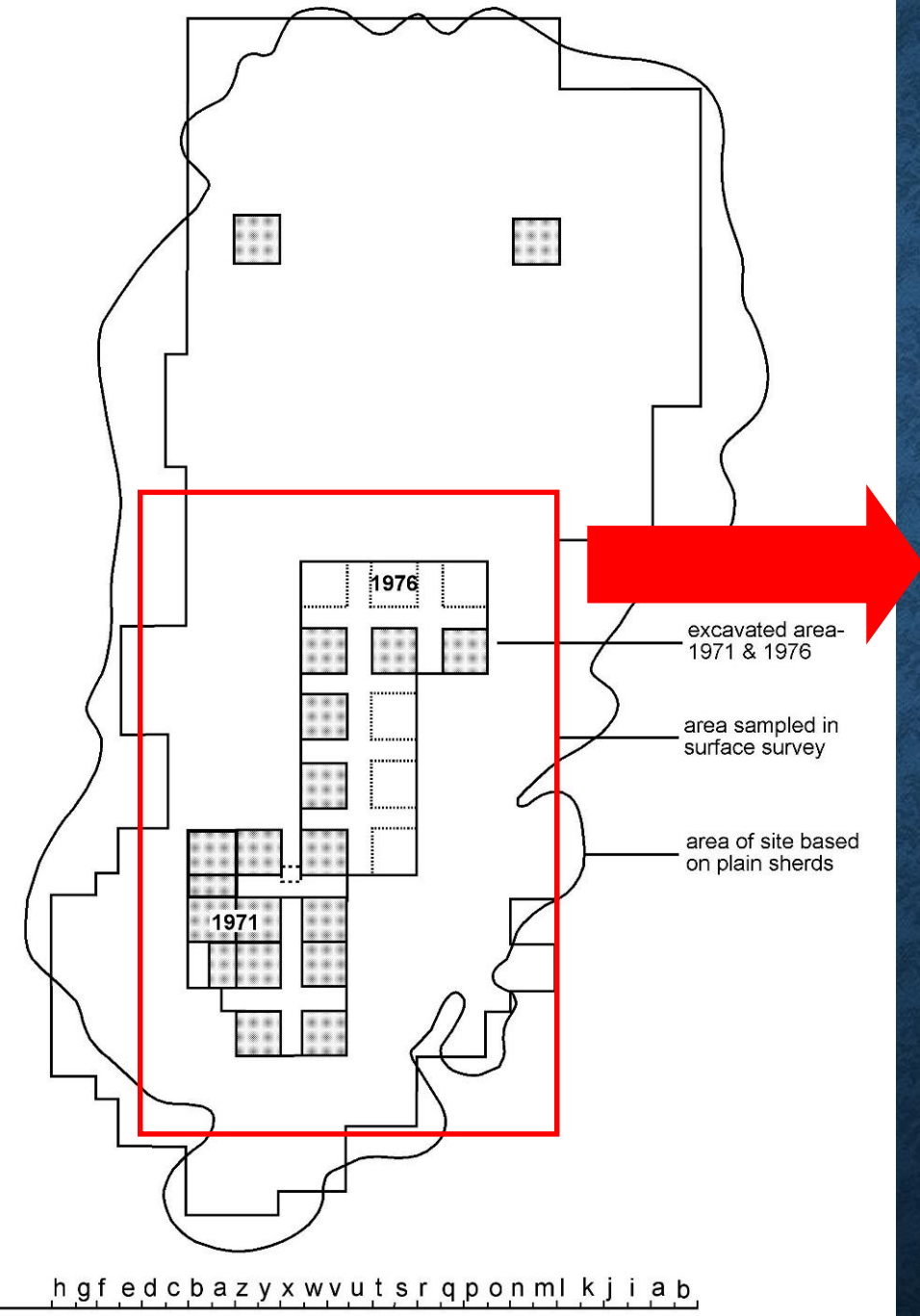

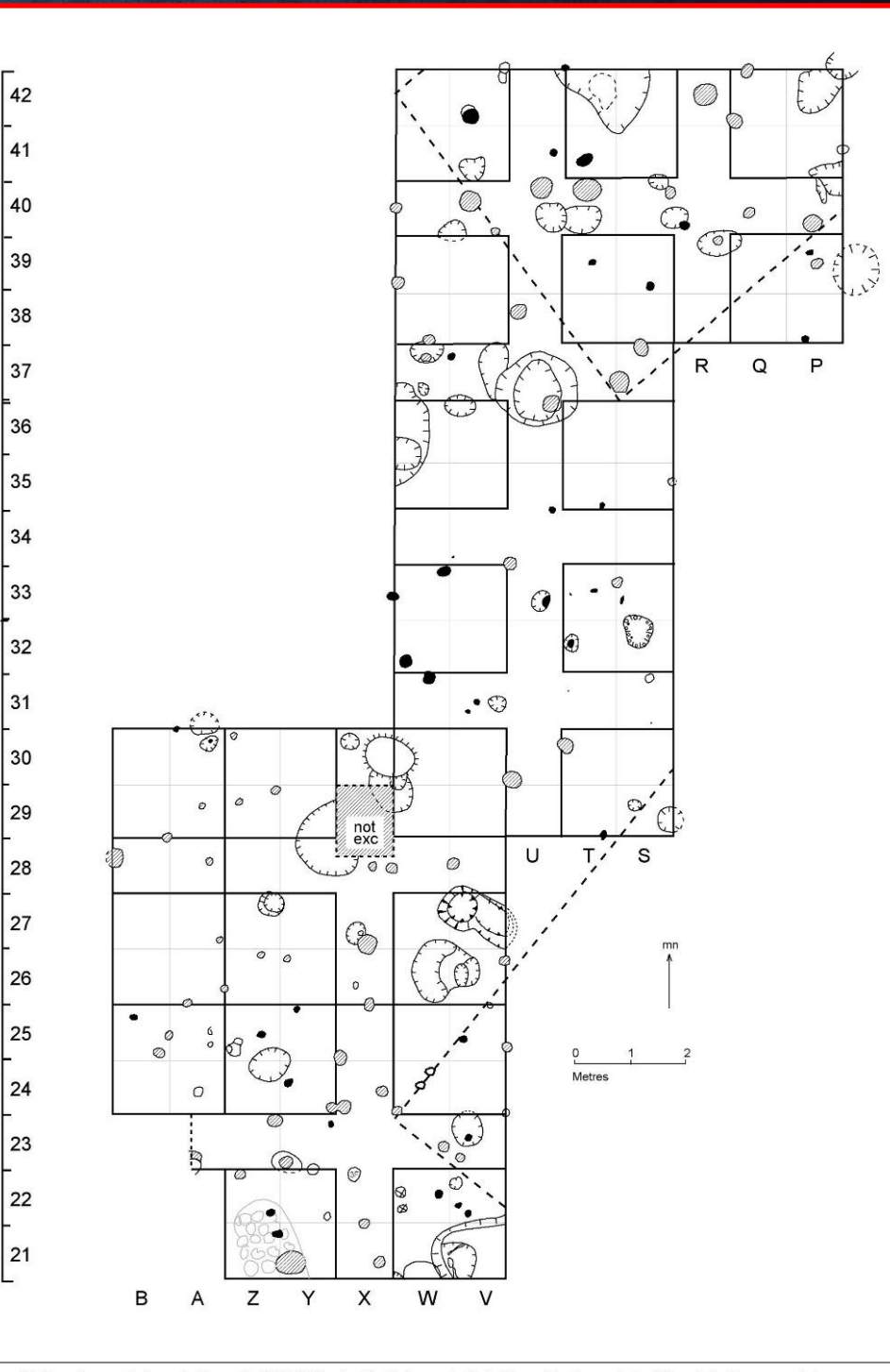

PLAN OF SITE SE - RF - 2

Figure 3. Plan of excavated area in Nenumbo (SE-RF-2) sute. Postholes are indicated by solid colours, dashed lines indicate proposed strucrures or walls based on the SYMAP pottery distribution.

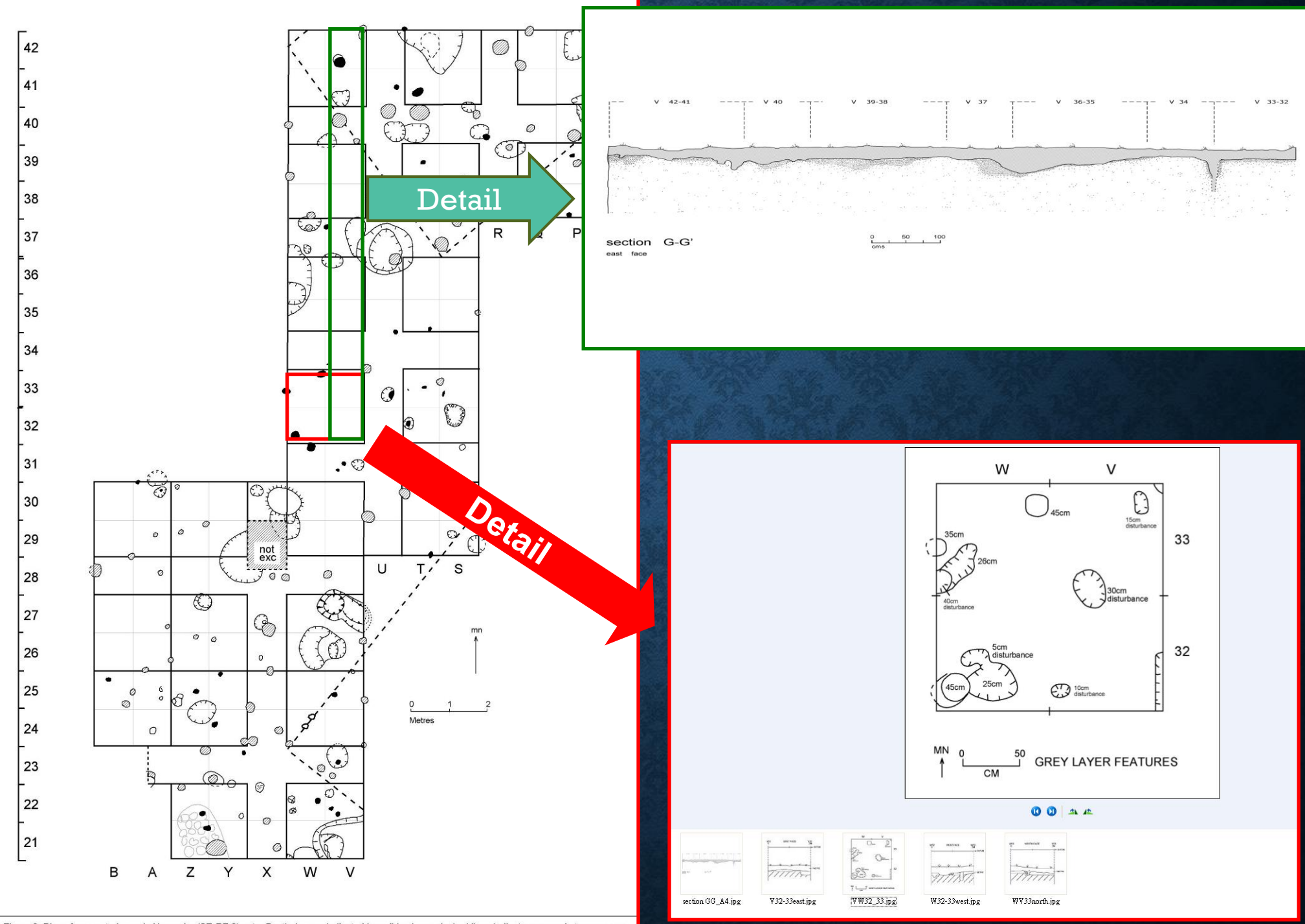

Figure 3. Plan of excavated area in Nenumbo (SE-RF-2) sute. Postholes are indicated by solid colours, dashed lines indicate proposed strucrures or walls based on the SYMAP pottery distribution.

| Basic Geography Site/Excava  | tion | Physcial Desription | Petrography     | Chemical | Element | Technique | Motif |
|------------------------------|------|---------------------|-----------------|----------|---------|-----------|-------|
|                              |      |                     |                 |          |         |           |       |
| Sherd Type : Unknown         |      | Neck                | Form :          |          | 0       |           |       |
| Vessel Type :                |      | Neck                | Thickness (mm   | ı):      | 0.00    |           |       |
| Vessel Form :                | 0    | Carin               | ation Thickness | 5 (mm) : | 0.00    |           |       |
| Vessel Wall Thickness (mm) : | 0.00 | ) Carin             | ation Diameter  | (cm) :   | 0.00    |           |       |
| Lip Form 1 :                 | 0    | Carin               | ation Angle :   |          | 0.00    |           |       |
| Lip Form 2 :                 | 0    | Carin               | ation Form :    |          | 0       |           |       |
| Lip Thickness 1 (mm) :       | 0.00 | ) Base              | Form :          |          | 0       |           |       |
| Lip Thickness 2 (mm) :       | 0.00 | ) Base              | Thickness (mm   | ):       | 0.00    |           |       |
| Rim Form 1 :                 | 0    | Appli               | que Form :      |          | 0       |           |       |
| Rim Form 2 :                 | 0    | Ring                | Foot Form :     |          | 0       |           |       |
| Rim Diameter 1 (cm) :        | 0.00 | ) Lid Fe            | orm :           |          | 0       |           |       |
| Rim Diameter 2 (cm) :        | 0.00 | ) Armı              | ing Form :      |          | 0       |           |       |
| Rim Thickness 1 (mm) :       | 0.00 | ) Hand              | le Form :       |          | 0       |           |       |
| Rim Thickness 2 (mm) :       | 0.00 | ) Cylin             | der Stand Form  | :        | 0       |           |       |
| Weight (g) :                 | 0.00 | ) Figur             | ine Form :      |          | 0       |           |       |
| Color :                      |      | Lowe                | r Body Form :   |          | 0       |           |       |

| Basic | Geography     | Site/Excavation | Physcial Desription | Petrography | Chemical Element | Technique | Motif |
|-------|---------------|-----------------|---------------------|-------------|------------------|-----------|-------|
|       |               |                 |                     |             |                  |           |       |
| Mic   | roscopic :    |                 |                     |             |                  |           |       |
|       |               |                 |                     |             |                  |           |       |
| Pet   | rographic Cat | egories: 9      |                     |             |                  |           |       |
|       |               |                 |                     |             |                  |           |       |
|       |               |                 |                     |             |                  |           |       |
|       |               |                 |                     |             |                  |           |       |
|       |               |                 |                     |             |                  |           |       |
|       |               |                 |                     |             |                  |           |       |
|       |               |                 |                     |             |                  |           |       |
|       |               |                 |                     |             |                  |           |       |
|       |               |                 |                     |             |                  |           |       |
|       |               |                 |                     |             |                  |           |       |
|       |               |                 |                     |             |                  |           |       |
|       |               |                 |                     |             |                  |           |       |
|       |               |                 |                     |             |                  |           |       |
|       |               |                 |                     |             |                  |           |       |
|       |               |                 |                     |             |                  |           |       |
|       |               |                 |                     |             |                  |           | -     |

| Basic | Geography  | Site | /Excav | ation | Physcial | Desrip | otion | Pet | ograp | hy  | Chemic | al Elen | nent | Tech | nique | Motif |
|-------|------------|------|--------|-------|----------|--------|-------|-----|-------|-----|--------|---------|------|------|-------|-------|
|       |            |      |        |       |          |        |       |     |       |     |        |         |      |      |       |       |
|       |            | As   | L      | а     | Lu       |        | Nd    |     | Sm    |     | U      |         | Yb   |      | Ce    |       |
| INN   | IA Value : |      |        |       |          |        |       |     |       |     |        |         |      |      |       |       |
|       |            |      |        |       |          |        |       |     |       |     |        |         |      |      |       |       |
|       |            | Li   | Be     | Na    | Mg       | Al     | Р     | H   | C     | Ca  | Sc     | Ti      |      | v    | Cr    | Mn    |
| ICP   | MS Value : |      |        |       |          |        |       |     |       |     |        |         |      |      |       |       |
|       |            |      |        |       |          |        |       |     |       |     |        |         |      |      |       |       |
|       |            | Na2O | Mg     | jO    | Al203    | Si     | 02    | P2  | 05    | S03 |        | Cl      |      | К2О  |       | CaO   |
| XRF   | Value :    |      |        |       |          |        |       |     |       |     |        |         |      |      |       |       |
|       |            |      |        |       |          |        |       |     |       |     |        |         |      |      |       |       |
|       |            | Li   |        | В     |          | F      |       |     | Na    |     | A      | I       |      | Ca   |       |       |
| PD    | XE Value : |      |        |       |          |        |       |     |       |     |        |         |      |      |       |       |
|       |            |      |        |       |          |        |       |     |       |     |        |         |      |      |       |       |
|       |            | 4    |        |       | _        |        |       |     |       |     |        |         |      |      |       | •     |
|       |            |      |        |       |          |        |       |     |       |     |        |         |      |      |       |       |
|       |            |      |        |       |          |        |       |     |       |     |        |         |      |      |       |       |
|       |            |      |        |       |          |        |       |     |       |     |        |         |      |      |       |       |
|       |            |      |        |       |          |        |       |     |       |     |        |         |      |      |       |       |

Back

| Basic | Geography     | Site/Excavation | Physcial Desription   | Petrography   | Chemical Element | Technique | Motif |
|-------|---------------|-----------------|-----------------------|---------------|------------------|-----------|-------|
|       |               |                 |                       |               |                  |           |       |
| Dec   | oration Tech  | nique: fin      | e dentate-stamping;i  | mpressed with | a circular tube; |           |       |
|       |               |                 |                       |               |                  |           |       |
| Firi  | ng Core :     | Ab              | sent ( wholly oxidize | d)            |                  |           |       |
|       |               |                 |                       |               |                  |           |       |
| Exte  | erior Surface | Treatment :     |                       |               |                  |           |       |
|       |               |                 |                       |               |                  |           |       |
|       |               |                 |                       |               |                  |           |       |
|       |               |                 |                       |               |                  |           |       |
|       |               |                 |                       |               |                  |           |       |
|       |               |                 |                       |               |                  |           |       |
|       |               |                 |                       |               |                  |           |       |
|       |               |                 |                       |               |                  |           |       |
|       |               |                 |                       |               |                  |           |       |
|       |               |                 |                       |               |                  |           |       |
|       |               |                 |                       |               |                  |           |       |
|       |               |                 |                       |               |                  |           |       |
|       |               |                 |                       |               |                  |           |       |

Back

| Basic    | Geography | Site/Excavation | Physcial Desription | Petrography | Chemical Element | Technique Motif |  |  |  |  |  |  |  |
|----------|-----------|-----------------|---------------------|-------------|------------------|-----------------|--|--|--|--|--|--|--|
| Region   |           |                 |                     |             |                  |                 |  |  |  |  |  |  |  |
|          | 1.(Lip1)  |                 |                     |             |                  |                 |  |  |  |  |  |  |  |
|          | NQ        | NÇ              | NC NC               | ) 1         | VQ               | NO              |  |  |  |  |  |  |  |
|          | no        | no              | no                  |             | no               | no              |  |  |  |  |  |  |  |
|          |           |                 |                     |             |                  |                 |  |  |  |  |  |  |  |
|          |           |                 | 2.(Lip2             | 2)          |                  |                 |  |  |  |  |  |  |  |
|          | NQ        | NÇ              | NC NC               |             | VQ               | NO              |  |  |  |  |  |  |  |
|          | no        | no              | no                  |             | no               | no              |  |  |  |  |  |  |  |
|          |           |                 |                     |             |                  |                 |  |  |  |  |  |  |  |
| 3.(Rim1) |           |                 |                     |             |                  |                 |  |  |  |  |  |  |  |
|          |           |                 |                     |             |                  |                 |  |  |  |  |  |  |  |
|          |           |                 |                     |             |                  |                 |  |  |  |  |  |  |  |

# **DOWNLOAD:**

## Can download the data information

# **COMPLETE DOWNLOAD**

Can download the detailed information of the sherd you choose.

# STATISTICS

| Result 1 Result 2 Result 3 Result 4 | 4         |       |             |            |  |  |
|-------------------------------------|-----------|-------|-------------|------------|--|--|
| Selected Item:                      |           |       |             |            |  |  |
|                                     |           |       |             |            |  |  |
|                                     |           |       |             |            |  |  |
|                                     |           |       |             |            |  |  |
|                                     |           |       |             |            |  |  |
| SITE                                | Frequency | Total | Ratio       | Percentage |  |  |
| Kamgot(ERA)                         | 1277      | 4500  | 1277 / 4500 | 28.37%     |  |  |
|                                     |           |       |             |            |  |  |
|                                     |           |       |             |            |  |  |
|                                     |           |       |             |            |  |  |
|                                     |           |       |             |            |  |  |
| N                                   |           |       |             |            |  |  |
| 2                                   |           |       |             |            |  |  |
|                                     |           |       |             |            |  |  |
|                                     |           |       |             |            |  |  |
|                                     |           |       |             |            |  |  |
|                                     |           |       |             |            |  |  |
|                                     |           |       |             |            |  |  |

# **RESULT(S)**

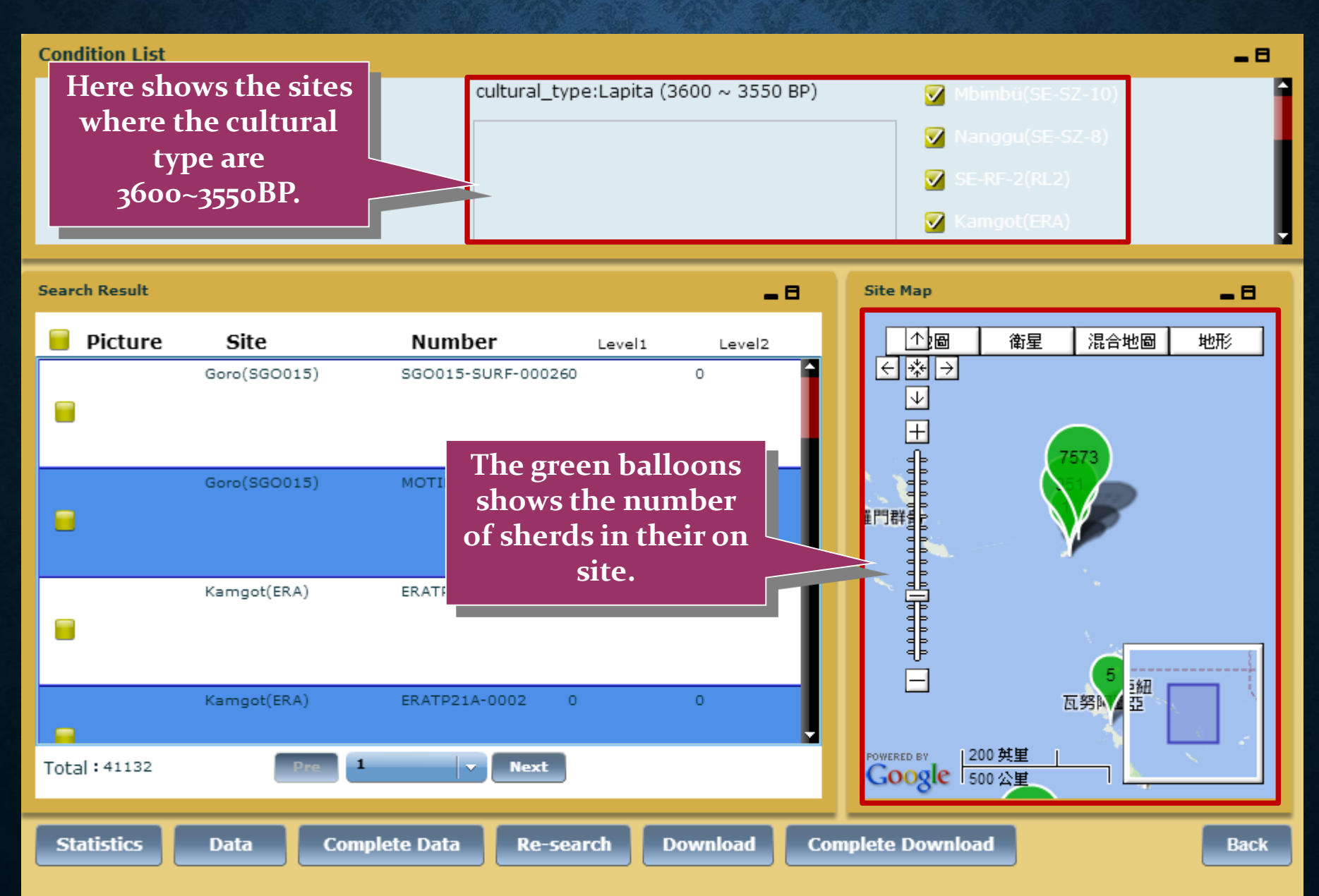

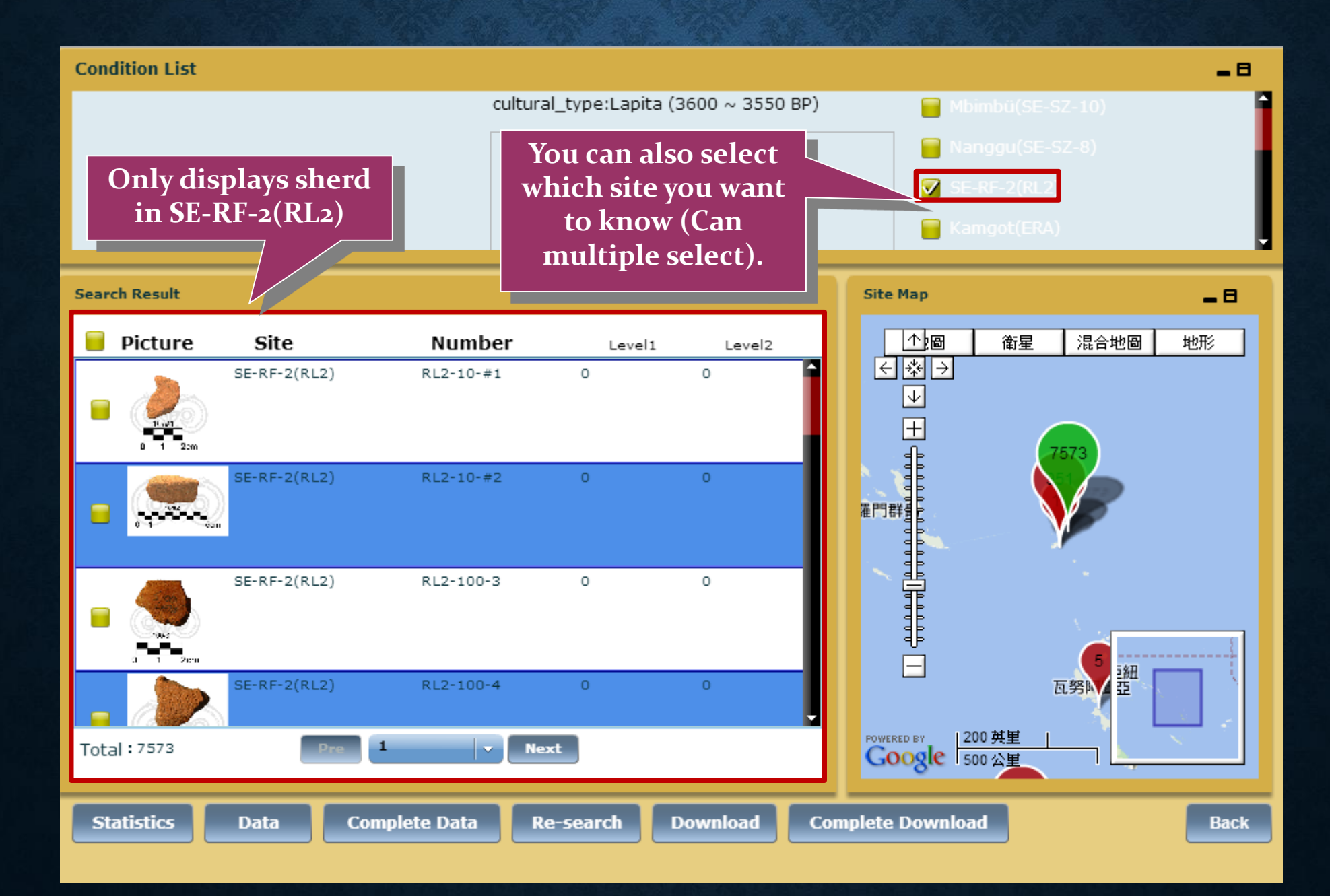

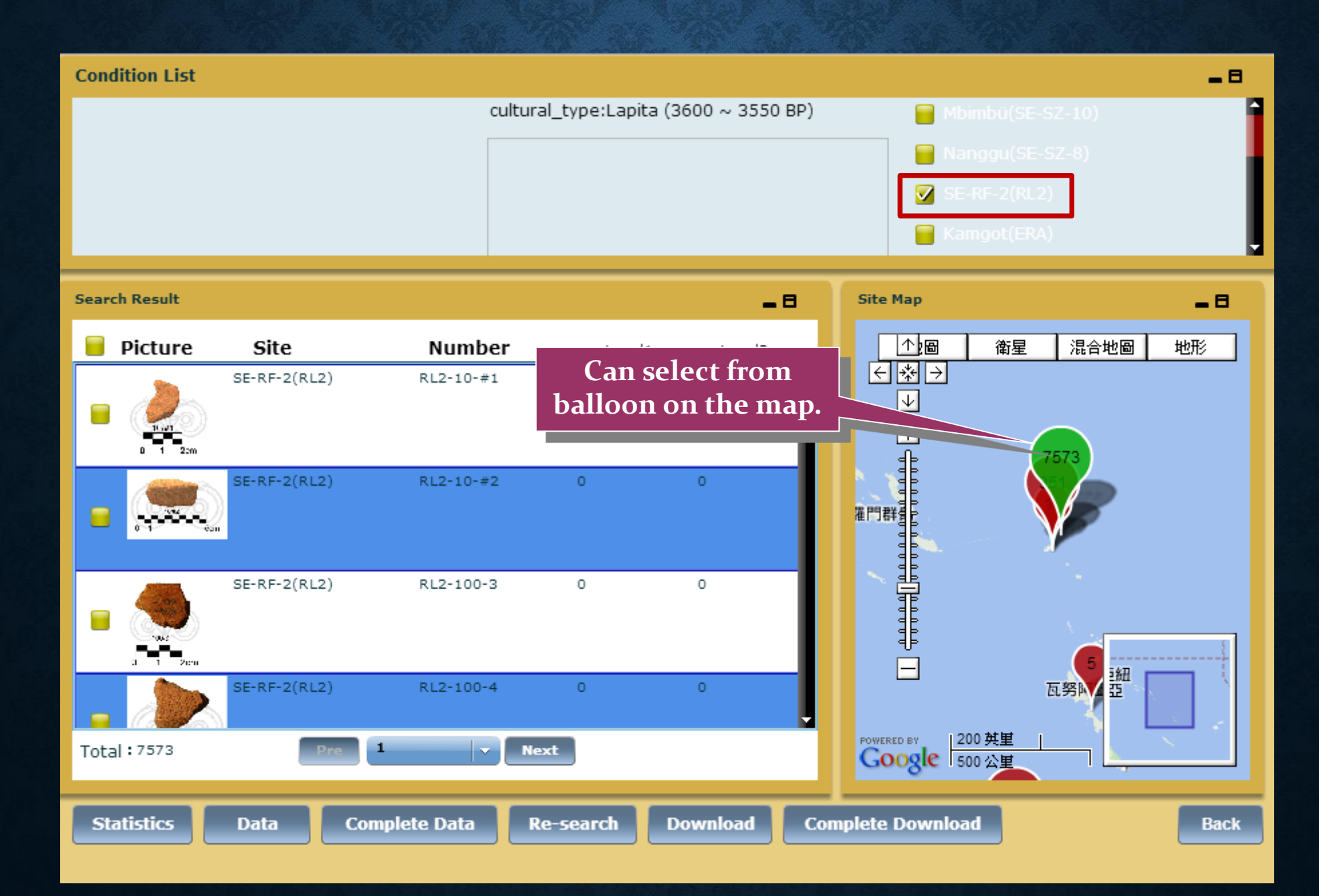